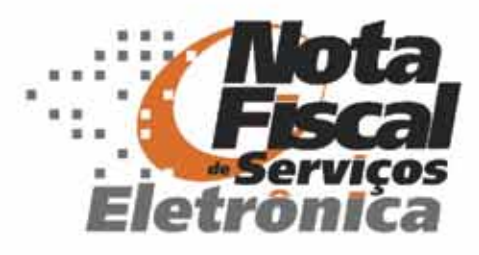

# MANUAL DO USUÁRIO

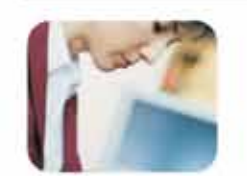

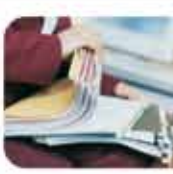

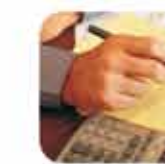

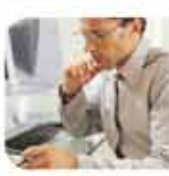

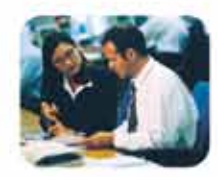

# **PESSOA JURÍDICA**

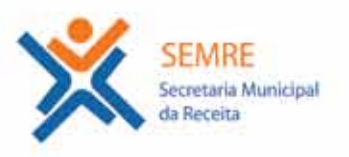

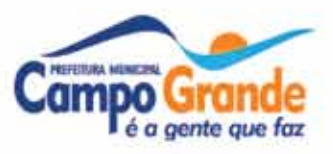

#### DSF - Desenvolvimento de Sistemas Fiscais®

#### © Todos os direitos reservados.

É permitida a reprodução total ou parcial deste documento sem o pagamento de direitos autorais, contanto que as cópias sejam feitas e distribuídas sem fins lucrativos. O autor lembra que o título e a data da publicação devem constar na cópia e também deve constar que a cópia foi feita com a permissão do autor. Além disso, toda reprodução deve citar a fonte. Caso contrário, a cópia ou a reprodução requer o pagamento de taxas e/ou a permissão por escrito.

## Índice

| O que é NFSe?                                               | 6  |
|-------------------------------------------------------------|----|
| Benefícios                                                  | 6  |
| Benefícios para o Prestador de Serviços                     | 6  |
| Benefícios para o Tomador de Serviços Pessoa Jurídica       | 7  |
| Benefícios para o Tomador de Serviços Pessoa Física         | 7  |
| Quem está obrigado a utilizar a NFS-e?                      | 7  |
| Credenciamento                                              | 7  |
| Como Acessar o Sistema                                      | 10 |
| Primeiro Acesso com utilização de Senha WEB                 | 11 |
| Primeiro Acesso com utilização de Certificado Digital       | 12 |
| Perfil do Usuário ou Empresa                                | 13 |
| Perfil do Usuário                                           | 13 |
| Configuração do Perfil de Contribuinte Prestador de Serviço | 14 |
| Perfil de Contribuinte                                      | 16 |
| Substituto Tributário/Responsável Tributário                | 16 |
| Emissão de NFSe                                             | 17 |
| Passo 1 – Tomador de Serviços                               | 17 |
| Passo 2 – Atividades                                        | 18 |
| Tributação dos Serviços Prestados                           | 19 |
| Passo 3 – Deduções                                          | 20 |
| Passo 4 – Detalhamento da Nota                              | 21 |
| Emissão da Nota Fiscal                                      | 22 |
| Consulta de NFS-e                                           | 23 |
| Notas Fiscais                                               | 23 |
| Período                                                     | 23 |
| Prestador / Tomador                                         | 23 |
| Visualização de NFS-e                                       | 23 |
| Atividades                                                  | 23 |
| Informar Data de Pagamento                                  | 24 |
| Cancelamento de NFS-e                                       | 24 |
| Cancelamento de NFS-e emitida com ISS NÃO recolhido         | 24 |
| Cancelamento de NFS-e emitida com ISS RECOLHIDO             |    |
| Guia de Recolhimento                                        | 25 |
| Guias Pendentes                                             | 25 |
| Guias Emitidas                                              | 25 |
| Guias Pagas                                                 |    |
| Guias Canceladas                                            |    |
| Emissão da guia pendente                                    |    |
| Consulta de Guias Emitidas                                  | 27 |
| Estorno de Guia                                             |    |
| Guias Canceladas                                            |    |

| ndicação de Subusuários                |               |
|----------------------------------------|---------------|
| Escrituração de Serviços Tomados       |               |
| Emissão de RPS                         |               |
| Emissão de RPS                         |               |
| Impressão de RPS                       |               |
| Entregar RPS                           |               |
| Imprimir o Protocolo de Entrega – RPS  |               |
| Consulta – Envio de Lote               |               |
| Recuperação de RPS Convertidos         |               |
| Cadastro de Alíquotas para Prestadores | de Serviços40 |
| Consulta de Lote RPS                   |               |
| Situação de Lote RPS                   |               |
| Verificar Autenticidade                |               |
| Consulta de RPS                        |               |
| Talão Fiscal Eletrônico                |               |
| Exportação de Nota Fiscal              |               |
| Exportação de Guia                     |               |
| Calendário                             |               |
|                                        |               |

# **Capítulo 1** Apresentação

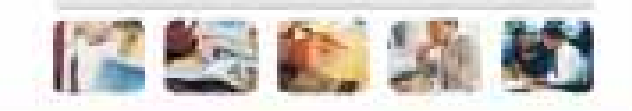

## O que é NFSe?

Consiste na alteração da sistemática atual de emissão de nota fiscal em papel por nota fiscal de existência apenas eletrônica (digital). Considera-se Nota Fiscal de Serviços Eletrônica – NFS-e o documento emitido e armazenado eletronicamente, de existência apenas digital, em sistema próprio da Prefeitura do Município de Campo Grande, com o objetivo de registrar as operações relativas à prestação de serviços e conseqüente incidência de ISS. Sua validade jurídica é garantida pela assinatura digital do emitente e recepção, pelo fisco.

No eventual impedimento da emissão "on-line" da NFS-e, emitentes podem recorrer ao RPS – Recibo Provisório de Serviços. Também poderá ser utilizado pelos prestadores sujeitos à emissão de grande quantidade de NFS-e (Exemplo: estacionamentos). Neste caso o prestador emitirá o RPS para cada transação e providenciará sua conversão em NFS-e mediante o envio de arguivos (processamento em lote).

O sistema NFS-e está de acordo com o Modelo Conceitual desenvolvido pela Câmara Técnica constituída pela ABRASF – Associação Brasileira de Secretarias de Finanças das Capitais.

## **Benefícios**

O sistema NFS-e implantado pela Secretaria Municipal de Fazenda, vai simplificar a vida dos prestadores de serviços e gerar créditos para seus clientes (cidadãos e empresas da cidade de Campo Grande). A Nota Fiscal Eletrônica de Serviços -(NFS-e) substituirá gradativamente as tradicionais Notas Fiscais impressas, conforme cronograma estabelecido pelo Fisco Municipal. A implantação do sistema proporciona benefícios gerais bem como específicos para os seus usuários, destacam-se:

- Redução do custo de impressão para prestadores de serviços;
- Simplificação de Obrigações Acessórias aos Contribuintes;
- Mínimo Impacto na Atividade do Contribuinte;
- Eliminação de erros de cálculo e de preenchimento de documentos de arrecadação;
- Uso Tecnologia Certificação Digital;
- Validade Jurídica do Documento Eletrônico;
- Política de Contingências e Segurança;
- Controle em Tempo Real, pelo Fisco, das Operações Realizadas;
- Aperfeiçoamento do combate à sonegação.

#### Benefícios para o Prestador de Serviços

- Poderá utilizar como crédito para abatimento do IPTU;
- Redução de custos de impressão e de armazenagem da NFS-e;
- Dispensa de Autorização para Impressão de Documentos Fiscais AIDF para a NFS-e;
- Emissão de NFS-e por meio da internet, com preenchimento automático dos

dados do tomador de serviços, desde que conste da base de dados do sistema; Geração automática da guia de recolhimento por meio da internet; Possibilidade de envio de NFS-e por e-mail; Maior eficiência no controle gerencial de emissão de NFS-e;

- Simplificação das obrigações acessórias.

#### Benefícios para o Tomador de Serviços Pessoa Jurídica

- de substituto tributário;
- Possibilidade de recebimento de NFS-e por e-mail;
- Maior eficiência no controle gerencial de recebimento de NFS-e;
- Simplificação das obrigações acessórias;
- Redução da carga tributária individual ou recebimento de premiação de acordo com o incentivo escolhido pela Prefeitura Municipal de Campo Grande;
- Possibilidade de crédito para abatimento no IPTU de acordo com incentivo escolhido pela Prefeitura.

#### Benefícios para o Tomador de Serviços Pessoa Física

- Possibilidade de recebimento de NFS-e por e-mail;
- Redução da carga tributária individual ou recebimento de premiação de acordo com o incentivo escolhido pela Prefeitura Municipal de Campo Grande;

#### Quem está obrigado a utilizar a NFS-e?

Todos os prestadores dos serviços constantes da tabela anexa ao DECRETO n. 11.052 considerando-se todos os estabelecimentos da pessoa jurídica situados no Município de Campo Grande.

- soas jurídicas inscritos no Município.
- nicípio.

## Credenciamento

Para as pessoas jurídicas que devem acessar o sistema da NFS-e, será necessário inicialmente efetuar o credenciamento. O credenciamento é obrigatório para todas as empresas estabelecidas no município que deverão realizar a emissão de nota fiscal através do sistema NFSe. De acordo com o DECRETO n. 11.052 as empresas obrigadas a emitirem NFS-e pelo sistema constam no cronograma de ingresso junto com sua respectiva data de ingresso. O credenciamento é composto pelo preenchimento e emissão do formu-lário de credenciamento. O sistema emitirá documento protocolado para comparecimento à Prefeitura Municipal de Campo Grande junto com documentos informados no arquivo emitido.

6

Geração automática da guia de recolhimento por meio da internet, no caso

Estão obrigados à emissão da NFS-e todos os prestadores de serviços pes-

Tomadores de serviços nomeados como Substitutos Tributários pelo Mu-

#### Para acessar o link da solicitação de credenciamento clique na opção Obter senha Web

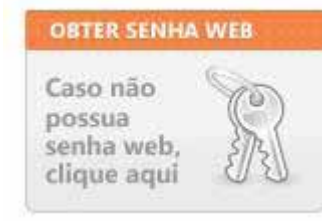

Para iniciar o preenchimento da solicitação de credenciamento clique em Cadastro de Prestador de Serviços (Credenciamento para Emissão de NFSe).

| Cadastro de Prestador de Serviços<br>Credenciamento para Emissão de NFSe                                                                            | Cadastro de Pessoa Jurídica e Física                                                                                                    |
|----------------------------------------------------------------------------------------------------|----------------------------------------------------------------------------------------------------|
| Quem deve se cadastrar nessa área:                                                                                                    | Quem deve se cadastrar nessa área:                                                                                                    |
| - Prestadores de Serviços que estão<br>obrigados à emissão de NFS-e.<br>- Prestadores de Serviços que também<br>tomam serviços dentro do município. | <ul> <li>Tomador de Serviço Pessoa Jurídica que NÃO<br/>realiza a emissão de NFSe.</li> <li>Tomador de Serviço Pessoa Física que deseja<br/>consultar as notas recebidas, participar de<br/>sorteio.</li> <li>Pessoa Física que deseja ser indicada como<br/>subusuário para acesso ao sistema.</li> </ul> |
| Realizar Cadastro                                                                                                    | Realizar Cadastro                                                                                                    |

O sistema apresentará o formulário de preenchimento no qual deverão ser preenchidos os dados da pessoa jurídica. Preencha todos os campos. Os campos marcados com asterisco (\*) são de preenchimento obrigatório.

| Formulário de Crede    | enciamento NFSe - Windows Int       | ernet Explorer         | bertreek eftersed 278-rot-80 f | Minstall    |
|------------------------|-------------------------------------|------------------------|--------------------------------|-------------|
| certrit/mmm.poutle.apr | errournitikora. erallevenho Touro   | aro_orear claner to \$ | A COOLUMN - 12/ OLD - DELE     | PRIESCHIPPA |
| Credenclamento para    | a Emissão de Nota Fiscal            |                        |                                |             |
| - Campos Uengatorios   |                                     |                        |                                |             |
| Tipo:                  | <ul> <li>Pessoa Juridica</li> </ul> |                        |                                |             |
| OP1:                   |                                     |                        |                                |             |
| Razão Social:          |                                     |                        |                                | 3-          |
| CEP:                   |                                     |                        |                                |             |
| Logradouro,Nümeror     | Rua                                 |                        | 11                             | -           |
| Complementa:           |                                     |                        |                                | 3           |
| Bairro:                | Bairro 💌                            |                        |                                | •           |
| Oidade/UF:             | BELÉM                               |                        | 18                             | · ·         |
| É-Mail:                |                                     |                        |                                | · /2        |
| Telefone,Ramal:        |                                     |                        |                                |             |
| Sócios da Empresa/I    | Representante Legal                 |                        | Adicionar Representan          | te          |
| # Reg                  | presentante Legal                   | CPF/CNPJ               | Rep. Legal Excluir             | 2           |
|                        |                                     |                        |                                |             |
|                        |                                     |                        |                                |             |
|                        |                                     |                        |                                |             |
|                        |                                     |                        | Solicitar Credenciament        | to I        |
|                        |                                     |                        |                                |             |
|                        |                                     |                        |                                |             |
|                        |                                     |                        |                                |             |
|                        |                                     |                        |                                |             |
|                        |                                     |                        |                                |             |
|                        |                                     |                        |                                |             |
|                        |                                     |                        |                                |             |
|                        |                                     |                        | Internet                       | 100% +      |

CNPJ: Preencha com o numero do CNPJ da empresa que deseja credenciar. (Sem ponto, barra ou hífen)

- CEP: Informe o número do CEP do estabelecimento.

para a liberação do credenciamento

Telefone: Informe um telefone para contato. Ao concluir clique em <Solicitar Credenciamento>. Será emitida a solicitação com o número do protocolo gerado após o preenchimento dos dados.

| Sua Solicitação para Credenciamento de Empresa foi efetuada com sucesso!                                         |
|----------------------------------------------------------------------------------------------------|
| Para poder imprimir sua SOLICITAÇÃO DE CREDENCIAMENTO DE EMPRESA, que deverá ser                                 |
| assinada (com firma reconhecida) e entregue no local nela indicado, clique no botão abaixo:                      |
|                                                                                                    |
| Imprimir Solicitação Nº MOD0000000                                                                               |
| Caso você não possua um visualizador de PDF, clique na imagem abaixo para fazer o<br>download do Acrobat Reader. |
| Fechar janela                                                                                                    |
|                                                                                                    |

Entrega do formulário de solicitação de creden-ciamento/desbloqueio senha web. O formulário deverá ser entregue no endereço: Rua Cândido Mariano, 2655. Centro. Campo Grande / MS Junto ao formulário deverão ser entregues os seguintes documentos:

a)protocolo de solicitação de credenciamento para obtenção da senha de acesso ao Sistema NFS-e, emitido por meio do site da Secretaria Municipal da Receita, no endereço eletrônico http://nfse.pmcg.ms.gov.br/

b)via original do CPF, do Documento de Identificação do representante legal e dos atos constitutivos da pessoa jurídica;

c)via original ou cópia autêntica da procuração pública ou particular com firma reconhecida, acompanhada da via original do CPF e de Documento de Identificação do outorgado;

A entrega do formulário e documentação não será necessário comparecimento do próprio interessado, nesse caso é obrigatório anexar a procuração do interessado, autori-zando o procurador a representá-lo neste ato, e documento original do outorgante com fotografia para possibilitar a conferência da assinatura pelo servidor responsável.

ENDEREÇO: Preencha todos os campos relacionados ao CEP informado. EMAIL: Informe um email válido para contato. Cuidado com erros na digitação e utilize sempre emails ativos. O email informado será o único canal de contato O formulário juntamente com os documentos apresentados será analisado. Caso os dados preenchidos no formulário estejam corretos e todos os documentos so-licitados tenham sido entregues, a sua senha será desbloqueada. Após o des-bloqueio da senha pelos funcionários da Prefeitura de Campo Grande, será enviado um aviso ao email cadastrado com o aviso de desbloqueio da mesma

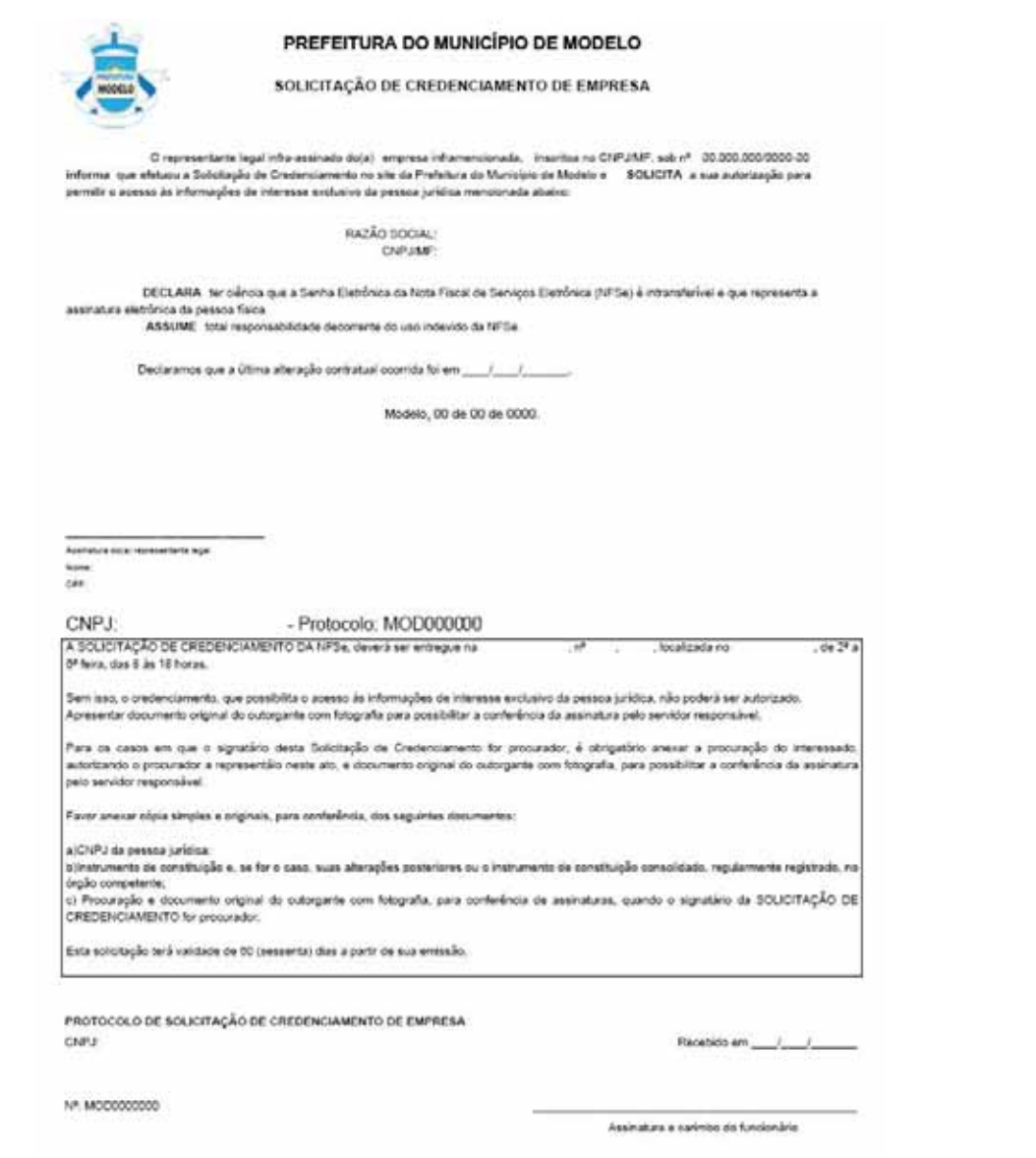

Atenção: Caso o seu email possua algum tipo de proteção contra emails indesejados, você não conseguirá receber nosso email de confirmação. Neste caso, antes de solicitar o credenciamento, sugerimos que desabilite a proteção.

### Como Acessar o Sistema

O acesso ao sistema é realizado através de senha ou certificado digital. Para os prestadores de serviços e para os tomadores de serviços pessoa jurídica a etapa de credenciamento será obrigatória, independente da opção pelo uso certificado digital. Os usuários já cadastrados na DMS poderão acessar o sistema como Pessoa Físi-ca, porém no caso de terem seus cadastros vinculados a empresas prestadoras de serviços, não terão mais acesso a elas. O acesso das empresas prestadoras de serviços deverá ser realizado através de credenciamento. Para maiores informações sobre a solicitação e o acesso consulte o Manual de Cadastro e Credenciamento.

### Primeiro Acesso com utilização de Senha WEB

Para acessar o sistema digite o endereço http://nfse.pmcg.ms.gov.br/ no navegador de internet instalado na máguina. Selecione a opção <Acesse o sistema clicando aqui> localizada na parte central da página.

#### MENU

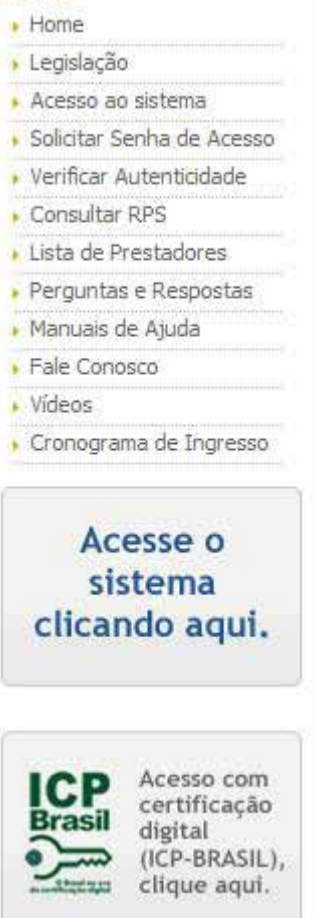

confirmar clique em < Entrar>.

#### Bem-vindo

NFSe Nota Fiscal Serviço Eletrônica é um documento de exis eletronicamente para documentar as operações de prestação fiscais, o documento armazenado pode a qualquer momento necessário. Utilize essa área para ter acesso ao seu ambier

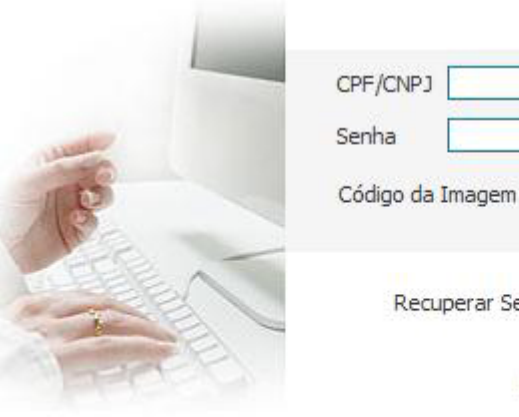

#### O sistema apresentará a tela de login. Informe o usuário e senha cadastrados. Preencha a imagem de verificação, respeitando maiúsculas e minúsculas. Para

| o de se<br>ser en<br>œ. | erviços. Substituindo a<br>hitido, impresso e re-ir | a emissao ma<br>npresso e car | nual de notas<br>ncelado quando |
|-------------------------|-----------------------------------------------------|-------------------------------|---------------------------------|
|                         |                                                     | Ace                           | esso ao Sistema                 |
|                         | boAs                                                |                               |                                 |
| iha                     |                                                     |                               | Entrar                          |

Autenticação com Certificação Digital

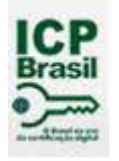

Certificado digital é o documento eletrônico de identidade emitido por Autoridade Certificadora credenciada pela Autoridade Certificadora Raiz da ICP-Brasil -AC Raiz e habilitada pela Autoridade Certificadora da SRF (AC-SRF), que certifica a autenticidade dos emissores e destinatários dos documentos e dados que trafegam numa rede de comunicação, bem como assegura a privacidade e a inviolabilidade destes. Para acessar o sistema através da certificação digital, clique no aceso destacado na imagem a seguir:

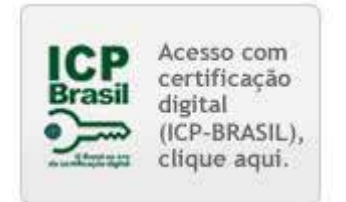

Obs. Caso o computador que você esteja utilizando não possua certificação digital a mensagem de crítica será exibida, como mostrado abaixo:

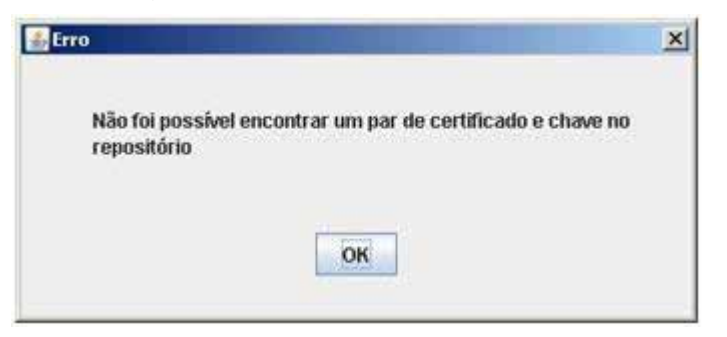

ATENÇÃO: Para acesso a solução NFSe fazendo uso desta certificação, se faz necessário que o computador utilizado para acesso possua instalado a versão mais recente do software Java, um conjunto de ferramentas que permite a execução desses aplicativos. Para certificar-se que seu computador possui a versão mais recente instalada siga os procedimentos abaixo:

Acesse na Internet: http://www.java.com/pt\_BR/ Clique em "Tenho Java?" como mostrado na figura abaixo.

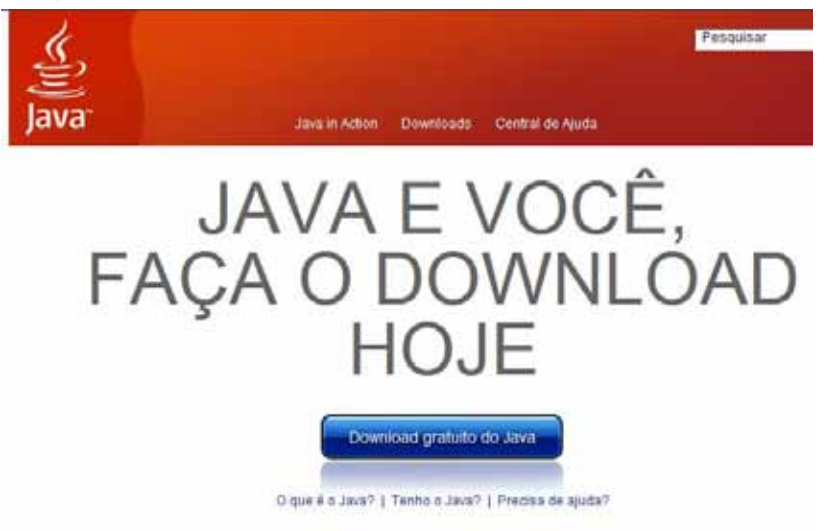

Será verificado automaticamente se seu computador já possui a ferramenta, instalada, caso sim será exibida uma mensagem de sucesso. Caso não possua a ferramenta instalada, siga as orientações de instalação recomendadas pelo fabricante.

## Perfil do Usuário ou Empresa

Independente da forma de acesso, o sistema apresenta as opções de menus referentes ao usuário ou empresa indicado.

#### Perfil do Usuário

Na opção Perfil do Usuário são apresentados os dados de cadastro do usuário logado no sistema. As áreas Dados e Contatos do Usuário apresentam os dados informados no cadastro inicial referente ao documento de identificação, endereço, telefone e e-mail entre outros.

A área Registro CRC do Usuário apresenta os dados do CRC quando o usuário logado for identificado como contador na DMS. Caso contrário os campos aparecerão em branco. As áreas Responsabilidade Legal e Responsabilidade Contábil listam as empresas que foram vinculadas ao usuário.

| Perfil do Usua     | irio         |            |
|--------------------|--------------|------------|
| DADOS DO USUÁR     | 10           |            |
| CPF/CNPJ:          |              |            |
| Nome/Razão Social: |              |            |
| CEP:               |              |            |
| Endereço:          |              |            |
| Bairro:            |              |            |
| Municipio:         |              |            |
| UF:                |              |            |
| CONTATOS DO USI    | JÁRIO        |            |
| Telefone:          | Ramal:       | Celula     |
| E-mail:            |              |            |
| REGISTRO CRC DO    | USUÁRIO      |            |
| Número:            | UF:          |            |
| RESPONSABILIDAD    | E LEGAL      |            |
| INSC MURICIPAL C   | TF(CIP) RAZA | IO SOLCIAL |
|                    | e courán     |            |
| RESPONSABILIDAD    | C CONTRACT   |            |

Todos as opções de menu apresentam dados do usuário ou empresa identificado no login. Crédito, Notas Recebidas, Relatório de atividades. Todos os dados são referentes ao CPF apresentado na área <Meu Usuário> da tela. O detalhamento sobre cada menu, e suas respectivas funções podem ser consultadas nos próximos tópicos ou no Manual do Usuário Pessoa Física.

|    |                | III market |  |
|----|----------------|------------|--|
| Ξ. |                | Fax:       |  |
| 1  |                | Faxt       |  |
| 1  |                | Fax:       |  |
| 1  |                | Fax:       |  |
| 1  |                | Fax:       |  |
| 1  |                | Fax:       |  |
| 1  |                | Fax:       |  |
| 1  |                | Fax:       |  |
| 1  |                | Fax:       |  |
|    |                | Fax:       |  |
|    |                | Fax:       |  |
| 1  | Data Desister  | Fax:       |  |
|    | Data Registro: | Fax:       |  |
| 2  | Data Registro: | Fax:       |  |
| 2  | Data Registro: | Fax:       |  |
| 2  | Data Registro: | Fax:       |  |
| 2  | Data Registro: | Fax:       |  |
| 2  | Data Registro: | Fax:       |  |
| 2  | Data Registro: | Fax:       |  |
| 2  | Data Registro: | Fax:       |  |
| 2  | Data Registro: | Fax:       |  |
| 2  | Data Registro: | Fax:       |  |
| 2  | Data Registro: | Fax:       |  |
| 2  | Data Registro: | Fax:       |  |
| 2  | Data Registro: | Fax:       |  |
| 1  | Data Registro: | Fax:       |  |
| 1  | Data Registro: | Fax:       |  |
| 2  | Data Registro: | Fax:       |  |
| 2  | Data Registro: | Fax:       |  |
| 2  | Data Registro: | Fax:       |  |
| 2  | Data Registro: | Fax:       |  |
| 2  | Data Registro: | Fax:       |  |
| 2  | Data Registro: | Fax:       |  |
| 2  | Data Registro: | Fax:       |  |
| 2  | Data Registro: | Fax:       |  |
| 2  | Data Registro: | Fax:       |  |
| 2  | Data Registro: | Fax:       |  |
| 2  | Data Registro: | Fax:       |  |
| 1  | Data Registro: | Fax:       |  |

Caso seja um usuário ou empresa logado no sistema, e queira ter acesso aos da-dos das empresas declarantes, é necessário realizar a seleção da empresa através do menu < Selecionar Empresa>. Após esta etapa, os dados apresentados nos menus serão referentes à empresa indicada na tela.

#### Configuração do Perfil de Contribuinte Prestador de Serviço

Após a seleção da empresa, todas as ações serão referentes ao CPF/CNPJ selecionado. Para a configuração do perfil da empresa ou usuário selecione a opção <Configurar Prestador>.

| Configur         | ação do Perfil do Pres                        | tador              |                  |         |
|------------------|-----------------------------------------------|--------------------|------------------|---------|
| MOSTRAR          | DADOS DO PRESTADOR                            |                    |                  |         |
| Inscrição M      | unicipal                                      |                    |                  |         |
| CPF/CNPJ:        |                                               |                    |                  |         |
| Razão Socia      | al:                                           |                    |                  |         |
| Nome Fanta       | asia:                                         |                    |                  |         |
| Tipo Declara     | ante:                                         |                    |                  |         |
| SUBSTITUT        | O TRIBUTÁRIO                                  |                    |                  |         |
| Não              |                                               |                    |                  |         |
| REGIME DE        | TRIBUTAÇÃO                                    |                    |                  |         |
| REGIME           | INÍCIO VIGÊNCIA                               |                    | TÉRMINO VIGÊNCIA |         |
| CONFIGUR<br>PIS: | AÇÃO DE DEDUÇÕES E ALÍQUOTA:<br>% COFINS:% II | S DOS IMPOSTOS FED | ERAIS<br>IR: %   | CSLL: % |
| ATIVIDADE        | S / SERVIÇOS                                  |                    |                  | and a   |
| Atividade:       |                                               |                    |                  |         |
| Serviço,         |                                               |                    |                  | 2       |
| Г <sup>р</sup>   | ados Atividade                                | 1000 V. 100        |                  |         |
|                  | Local Incidência:                             | Simples Na         | icional:         |         |
|                  | Tributável:                                   | Dedução d          | o Valor:         |         |
|                  | Dedução:                                      | Serviço: Sir       | n                |         |
|                  | drupo.                                        |                    |                  | - 20    |

A configuração do perfil é necessária para que sejam validadas algumas informações oriundas do cadastro dos usuários ou do econômico da prefeitura, no caso das empresas.

- -Dados constantes no cadastro econômico da prefeitura referentes à identificação da empresa;
- -Regime de Tributação da empresa selecionada;
- -Atividades:
- Configuração de informações adicionais de contato;

Nota: Caso haja necessidade de alteração dos dados de IM, CNPJ e Razão Social será necessário entrar em contato com a Prefeitura Municipal de Campo Grande -Sala de Atendimento ao Contribuinte Munícipe. O perfil do prestador também possibilita a configuração de algumas informações:

-Indicação das alíguotas para destague na nota com relação aos impostos federais; -Site -Resumo

-E-mail

- -Logo da empresa
- -Frase de segurança
- -Opções de recebimento e envio de email referentes à NFS-e.

Acompanhe abaixo a orientação de cada campo:

**Site** -Informe o site da empresa que será apresentado no documento da nota fis-cal. **Resumo** -Informe um resumo sobre a empresa e suas atividades. E-mail -Informe um e-mail de contato principal da empresa. Logo da Empresa - Para indicar o logo da empresa clique em < Alterar Imagem>. Identifique o arguivo na máguina através do botão <Procurar> e clique em <Carregar>. Para sair da tela clique em <Voltar>.

| lumero<br>le Início<br>IFSe:                                                       | *                                                                                                    | Star B                                                                                                    |
|------------------------------------------------------------------------------------|----------------------------------------------------------------------------------------------------|----------------------------------------------------------------------------------------------------|
| ite:                                                                               |                                                                                                    | Star and and                                                                                                    |
| lesumo:                                                                            | *                                                                                                    | SBO SBE                                                                                                    |
|                                                                                    |                                                                                                    | ALTERAR IMAGEM                                                                                                    |
| -mail:<br>nforme a seg<br>nviadas pelo<br>emetente. As                             | guir, um texto de sua escolha (frase de segurança). Esta frase va<br>Sistema da NFSe para o seu e-mail, de forma que você tenha se<br>ssim, toda vez que você receber um e-mail do Sistema de NFSe, o                                                                                                    | i aparecer <mark>e</mark> m todas as mensagens<br>gurança da autenticidade do<br>onfira a frase de segurança informad                |
| -mail:                                                                             | guir, um texto de sua escolha (frase de segurança). Esta frase va<br>Sistema da NFSe para o seu e-mail, de forma que você tenha se<br>ssim, toda vez que você receber um e-mail do Sistema de NFSe, o<br>I. Caso ela não exista ou esteja incorreta não abra a mensagem e                                                                                                    | i aparecer em todas as mensagens<br>gurança da autenticidade do<br>onfira a frase de segurança informad<br>: proceda à sua exclusão. |
| nforme a seg<br>nviadas pelo<br>emetente. As<br>a mensagem<br>rase de<br>egurança: | guir, um texto de sua escolha (frase de segurança). Esta frase va<br>Sistema da NFSe para o seu e-mail, de forma que você tenha se<br>ssim, toda vez que você receber um e-mail do Sistema de NFSe, o<br>L. Caso ela não exista ou esteja incorreta não abra a mensagem e                                                                                                    | i aparecer em todas as mensagens<br>gurança da autenticidade do<br>onfira a frase de segurança informad<br>: proceda à sua exclusão. |
| i-mail:                                                                            | guir, um texto de sua escolha (frase de segurança). Esta frase va<br>Sistema da NFSe para o seu e-mail, de forma que você tenha se<br>ssim, toda vez que você receber um e-mail do Sistema de NFSe, o<br>. Caso ela não exista ou esteja incorreta não abra a mensagem e<br>receber e-mail a cada NFSe recebida.                                                                    | i aparecer em todas as mensagens<br>gurança da autenticidade do<br>onfira a frase de segurança informad<br>: proceda à sua exclusão. |
| i-mail:                                                                            | guir, um texto de sua escolha (frase de segurança). Esta frase va<br>Sistema da NFSe para o seu e-mail, de forma que você tenha se<br>ssim, toda vez que você receber um e-mail do Sistema de NFSe, o<br>. Caso ela não exista ou esteja incorreta não abra a mensagem e<br>receber e-mail a cada NFSe recebida.<br>enviar e-mail automaticamente ao tomador de fora do município a | i aparecer em todas as mensagens<br>gurança da autenticidade do<br>onfira a frase de segurança informad<br>e proceda à sua exclusão. |

|      | Desejo receber | e-mail a cada NFSe recebida. |  |  |
|------|----------------|------------------------------|--|--|
| 1100 |                |                              |  |  |

As opções de Envio de E-mail são configuradas de acordo com as opções: Desejo receber e-mail a cada NFSe recebida. Será enviada uma mensagem a cada vez que um prestador emitir uma nota fiscal para o CNPJ da empresa declarante.

Desejo enviar e-mail automaticamente ao tomador de fora do município a cada NFSe emitida. Será enviado um e-mail comunicando ao tomador de outros municípios sobre a nota fiscal emitida.

Desejo enviar e-mail automaticamente ao responsável legal a cada NFSe emitida ou recebida. Será enviado um e-mail ao responsável legal a cada nota fiscal emi-tida ou recebida para o CNPJ da empresa selecionada.

DICA 01: Entre as conveniências disponíveis na configuração do perfil do presta-dor existe a possibilidade de se informar os valores percentuais para deduções e alíquotas dos impostos que farão parte da nota fiscal eletrônica a ser emitida. Caso esses valores sejam diferentes para uma determinada nota, no momento de sua emissão os mesmos podem ser alterados a qualquer momento.

DICA 02: Outra vantagem presente no perfil do usuário e a possibilidade de se customi-zar a nota fiscal eletrônica com a identidade visual da empresa prestadora. Esta logo será exibida na nota fiscal eletrônica emitida podendo será alterada a qualquer momen-to. Para este procedimento, basta clicar na opção <ALTERAR IMAGEM>.

- Clique em <Arquivo> para selecionar a imagem desejada 1.
- Em seguida clique em <Carregar> 2.

ATENÇÂO: Existe uma limitação para a imagem a ser usada, são elas:

- É obrigatório que seja um arquivo do tipo JPEG. 1.
- O seu tamanho não deverá ultrapassar 10kb. 2.
- Para que não haja perda de resolução, recomenda-se que o arquivo tenha 3. 70 pixels de altura e 70 pixels de largura de dimensão.

Configuração do Logotipo

|   | O arquivo deve<br>1. É obrigatórie | e seguir as seguinte<br>o que seja um arqui | s regras:<br>vo do tipo JPEG.          |                                   |
|---|------------------------------------|---------------------------------------------|----------------------------------------|-----------------------------------|
| 0 | 2. O seu tamar<br>3. Para que nã   | nho não deverá ultr<br>ão haja perda de res | apassar 10kb.<br>solução, recomenda-se | que o arquivo tenha 70 pixels de  |
|   | altura e 70 pix                    | els de largura.                             | 6 L                                    |                                   |
| 9 | Para incluir ou                    | alterar o seu logoti                        | oo, digite o caminho da                | figura no campo abaixo e dique no |
|   |                                    | 11                                          |                                        |                                   |
|   |                                    | 4.1.5                                       |                                        |                                   |

Perfil de Contribuinte

Substituto Tributário/Responsável Tributário

Contribuintes marcados como substitutos tributários pela prefeitura municipal também terão acesso à NFSe, porém o acesso não permitirá emissão de NFSe. Apenas consulta do movimento de serviços tomados e emissão da guia de ISS Retido na Fonte. O perfil do contribuinte Substituto Tributário/Responsável Tributário há necessi-dade de validação de algumas informações e configuração das informações refer-nentes a recebimento de email das notas fiscais recebidas. As informações que devem ser verificadas são:

-Dados constantes no cadastro econômico da prefeitura referentes à identificação da empresa;

-Regime de Tributação da empresa selecionada;

Nota: Caso haja necessidade de alteração dos dados de IM, CNPJ, Razão Social ou Nome Fantasia será necessário entrar em contato com a Prefeitura Municipal de Campo Grande – Sala de Atendimento ao Contribuinte Rua Cândido Mariano, 2655. Centro. Campo Grande / MS.

E as informações que podem ser configuradas são:

-E-mail - Informe um e-mail de contato principal da empresa

-Frase de segurança - para identificação da origem do email, confirme em todas as mensagens recebidas se a frase indicada confere com a frase cadastrada.

16

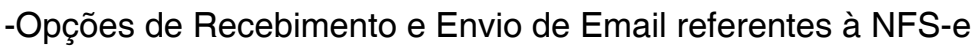

## Emissão de NFSe

A emissão de nota fiscal é dividida em 4 passos, sendo que cada etapa determina ou não a següência no preenchimento. Há a possibilidade através deste lança¬mento de substituir outra nota fiscal de serviços eletrônica emitida com alguma inconsistência. Da mesma forma que uma emissão todos os passos devem ser seguidos, sendo que o passo 3 não será obrigatório o preenchimento por se tratar de dedução para atividades que contemplem a dedução de materiais. Os passos deverão ser seguidos para que a emissão seja validada no final.

### Emissão Nota Fiscal de Serviços Eletrônica

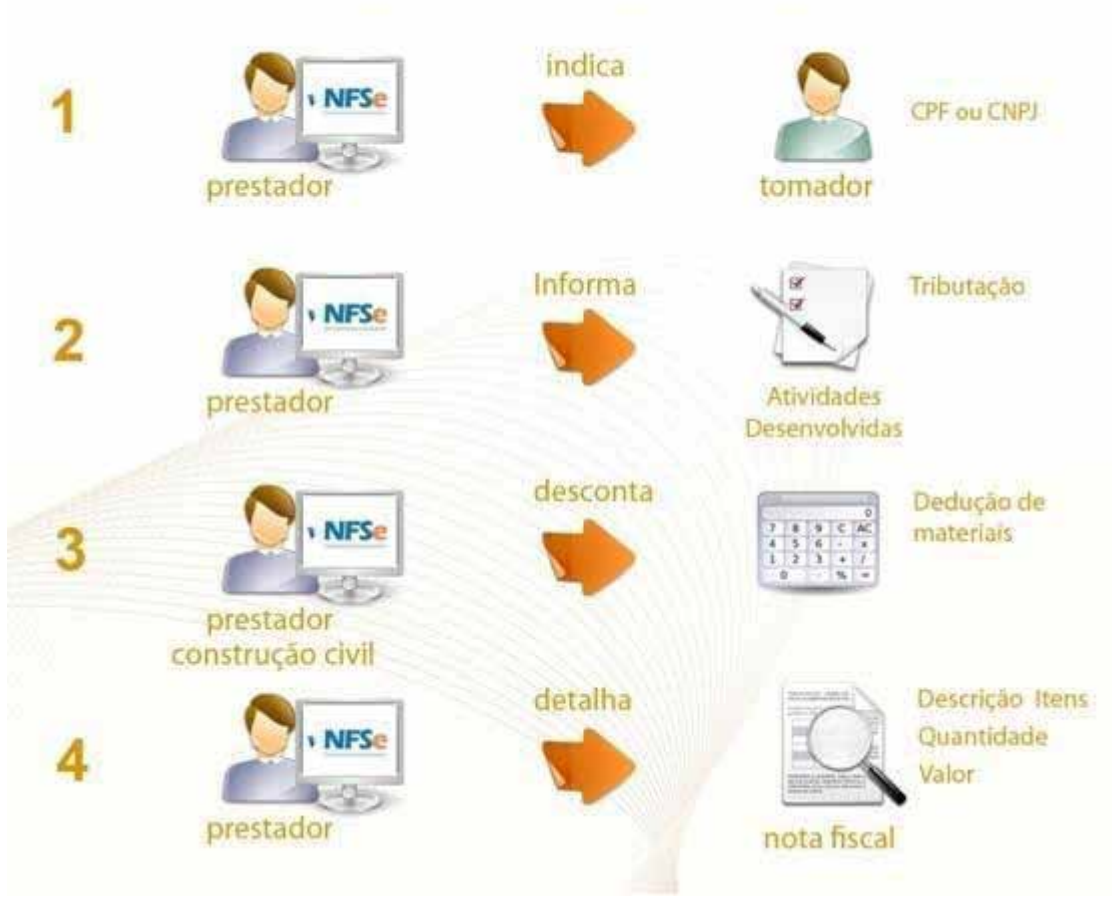

#### Passo 1 – Tomador de Serviços

Inicialmente o emissor de nota fiscal deverá realizar a escolha do método de emissão da nota fiscal, escolhendo a opção de nota com Intermediação ou nota Substituta, caso não seja escolhido nenhuma das opções citadas automaticamente será emitida uma nota fiscal comum.

| INTERMEDIAÇÃO DE SERVIÇO PRESTADO?          |       |
|---------------------------------------------|-------|
| ⊙ Não C Sim                                 |       |
| SUBSTITUIÇÃO DE NOTA FISCAL DE SERVICOS ELE | TRÔNI |

€ Não C Sim

Avançar

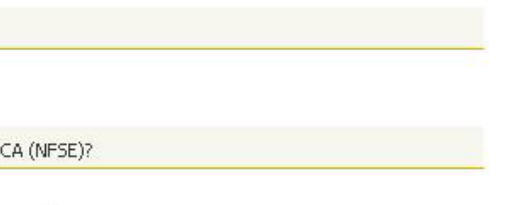

Intermediação: O emissor indicará o CNPJ da empresa que esta realizando o serviço de intermediação do serviço prestado, e com isso o sistema irá automaticamente exibir o nome para conferência e exibição posterior na nota fiscal emitida;

• Substituição: O emissor indicará o CNPJ do tomador, número da Nota Fiscal a ser substituída e bem como sua respectiva data de emissão, após a informação dos dados o sistema irá validar e possibilitar a realização da emissão da Nota Fiscal Substituta. É importante ressaltar que para a emissão de uma nota substituta não será possível alterar o tomador da nota e o valor total da nota fiscal.

Neste primeiro passo deve-se indicar o tomador de serviços. De acordo com o tipo do tomador o cadastro será:

Pessoa Física: A indicação não é obrigatória. Caso o tomador não queria se identificar marque a opção "Tomador Pessoa Física é um Consumidor não identificado". Os demais campos não serão solicitados e automaticamente bloqueados.

Pessoa Jurídica residente no país: A indicação será obrigatória. Caso o tomador já tenha sido cadastrado, selecione o apelido informado. Quando o tomador não está cadastrado é necessário informar os campos CPF/CNPJ, Nome/Razão Social, Endereço, Telefone, Email e Apelido.

Nota: Durante o cadastro do tomador ele pode indicar que deseja que se-jam utilizados os dados que ele informou e que não seja permitida alteração. Neste caso informe apenas o apelido.

Pessoa Jurídica residente no exterior: a indicação é obrigatória, porém o preenchimento é diferente.

Preencha o campo Nome/Razão Social. Para a indicação do endereço selecione no campo UF a opção EX. os campos ficarão abertos para indicação do endereço.

O campo CPF/CNPJ será preenchido automaticamente pelo sistema. Preen-cha os campos necessários na tela como nome, endereço e telefone.

Após a indicação do tomador de serviços, clique em < Avançar>.

Nota: uma nota poderá ser de substituição se informado o número da nota e a data que está substituindo. A nota que está sendo substituída será então cancelada e a relação entre as duas ficará registrada.

#### Passo 2 – Atividades

A Atividade Desenvolvida pela empresa possui configurações que definem a se-qüência das telas de lançamento da notas fiscais de serviço eletrônica. As ativi-dades listadas no campo Atividade estão de acordo com o cadastro realizado iunto

à Prefeitura Municipal de Campo Grande.

Caso gueria adicionar, alterar ou excluir alguma atividade será necessário solici-tar a alteração diretamente à Prefeitura Municipal de Campo Grande através da Sala de Atendimento ao Munícipe no endereço Rua Cândido Mariano, 2655. Centro. Campo Grande / MS. As atividades modificadas serão automaticamente atualizadas no próximo login na NFSe. Para preencher este passo, selecione uma atividade no campo Atividade. O campo Serviço será preenchido automaticamente. Ao selecionar uma atividade o sistema apresenta as configurações da atividade selecionada e o serviço a ela vinculado.

#### Tributação dos Serviços Prestados

De acordo com a configuração da atividade selecionada as opções dos campos Tipo de Recolhimento, Operação e Tributação podem alterar.

O campo Tipo de Recolhimento deve ser preenchido selecionando uma das opções.

A Recolher – quando o imposto for devido pelo próprio prestador do serviço. Retido na Fonte – quando o imposto for retido na fonte pelo tomador do serviço que esta marcado como substituto tributário no cadastro da prefeitura.

O campo Local da Prestação indica onde o serviço foi prestado. Para alterar clique no botão <Seta para baixo> e selecione o Estado e o Município desejado. De acor-do com a configuração da atividade, a informação pode ser influenciar no campo Tributação.

O campo Tributação define se haverá cálculo de imposto. As opções também po-dem variar de acordo com a configuração da atividade. Para alterar a opção de-fault, selecione outra opção na lista clicando no botão <Seta para baixo>. As opções disponíveis são:

Isenta de ISS – Apenas para as empresas que foram autorizadas pela Prefeitura a realizar a indicação deste tipo tributação no momento da emissão da nota fiscal, com isso não será exibida alíquota para geração de ISS;

fundações, entidades sindicais dos trabalhadores, instituições de alíquota para geração de ISS;

Exigibilidade Suspensa - Os serviços prestados por empresas que estão embasadas por decisão judicial concedida, com isso não será exibida alíquota para geração de ISS.

Tributável - Os serviços prestados por empresas que utilizam de atividades que são tributáveis dentro do município, com isso a empresa terá ISS gerado de acordo com a alíquota;

Não Tributável - Os serviços prestados por empresas que utilizam de atividades que não são tributáveis dentro do município, com isso a empresa não terá ISS gerado;

Tributável Fixo - opção apresentada somente para contribuintes enquadrados em regime de recolhimento fixo mediante cadastro na prefeitura, com isso a empresa não terá ISS gerado e o recolhimento será por guia especifica no sistema ou por indicação de método de pagamento pela Prefeitura;

Tributável SN – opção apresentada somente para contribuintes optantes pelo Regime Simples Nacional, cadastrados na Receita Federal, obedecendo o período de vigência do enquadramento. É importante realizar a indicação da alíquota no

- Imune Os serviços prestados por partidos políticos, inclusive suas
- educação e de assistência social, sem fins lucrativos, com isso não será exibida

configuração de configuração de prestador.

Não Incidente no Município - opção apresentada somente para contribuintes que indicaram uma atividade no qual as informações indicadas em tela identificaram que o imposto não é devido no município, é importante verificar os seguintes itens: Local de estabelecimento do Tomador, Local da Prestação do Serviço bem como Local de estabelecimento do Prestador antes de efetuar o lançamento da nota, com isso será necessário informar uma alíquota entre 2 e 5 por cento ou 0 (zero), sendo gerado ISS na nota fiscal;

O campo Alíquota apresenta a alíquota vinculada a atividade selecionada. No caso da tributação da nota fiscal ter tributação Não Incidente no Município este campo ficará aberto para indicação da alíquota do município.

Clique em <Avançar> para dar continuidade ao preenchimento.

Emissão de Nota Fiscal de Serviços Eletrônica

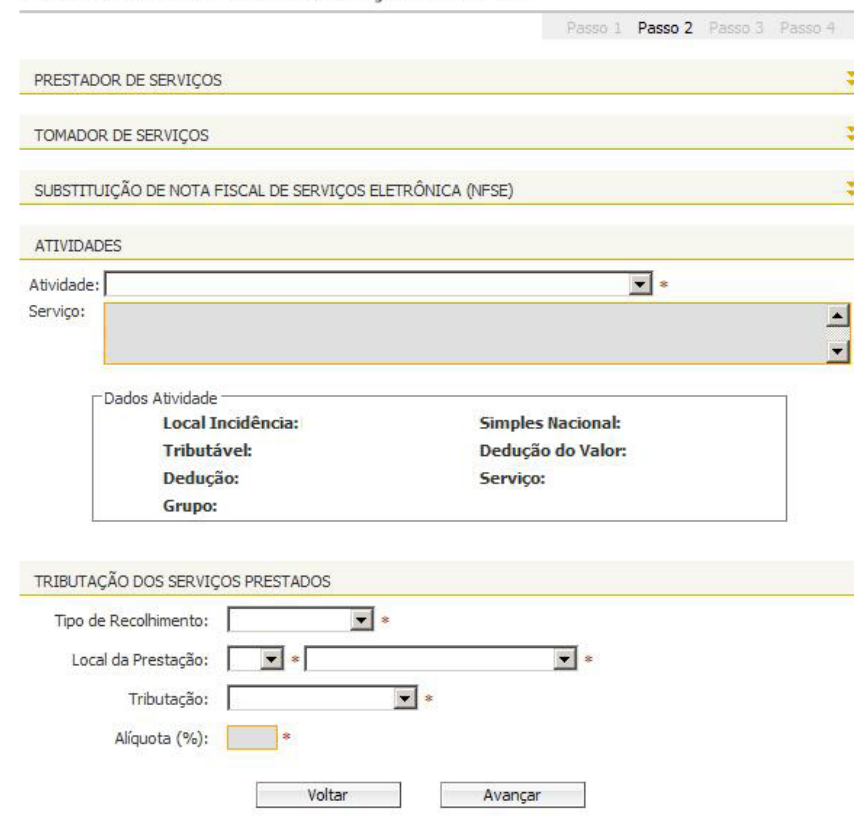

#### Passo 3 – Deduções

Este passo somente é apresentado quando a atividade selecionada no passo 2 permitir dedução da base de cálculo.

O preenchimento do Mapa de Deduções é realizado através do cadastro das notas fiscais recebidas que irão compor o Mapa, identificando algumas características da nota. O valor total identificado como dedução será deduzido integralmente da nota fiscal de serviços eletrônica que está sendo emitida.

O preenchimento do Percentual de Deduções é realizado através do cadastro de um percentual livre para dedução de até no máximo 40%. O valor total identificado como dedução será deduzido integralmente da nota fiscal de serviços eletrônica que está sendo emitida.

O campo Tipo de Dedução identifica qual o tipo de despesa relacionada à nota. Selecione uma das opções da lista clicando no botão <Seta para baixo>. As opções disponíveis são:

- Despesas com Materiais;
- Serviços de Intermediação;
- Percentual.

O campo CPF/CNPJ do Prestador identifica o fornecedor nota fiscal que compõe o Mapa de Dedução.

O campo Número NF identifica a numeração da nota fiscal. O campo Valor Total NF identifica o valor total da nota fiscal incluindo serviços e outras despesas.

O campo Valor Dedução identifica o valor referente à despesa selecionada e que deverá ser deduzido da nota fiscal de serviços eletrônica que está sendo emitida.

| Tipo Dedução             | CPF/CNPJ Prestador | Número NF      | Valor Total NF | Valor Dedução |
|--------------------------|--------------------|----------------|----------------|---------------|
| Despesas com Materiais 🖉 |                    | R\$            | R\$            | ✓             |
|                          | Perce              | entual Dedução |                |               |
|                          | -                  | <b></b>        |                |               |

Para confirmar o cadastro desta nota fiscal clique no ícone

Para dar continuidade ao preenchimento, clique em < Avançar>.

#### Passo 4 – Detalhamento da Nota

Neste passo são identificados os itens que compõem a nota fiscal da mesma maneira em uma nota fiscal convencional. Os itens deverão ser adicionados um a um indicando descrição, quantidade e valor unitário.

No campo Descrição caracteriza o serviço prestado e demais informações pertinentes indicar na nota que está sendo emitida. Há uma restrição de 1.500 caracteres para o preenchimento deste campo.

No campo Item informe os itens que compõem a nota fiscal. (Máximo de 25 Itens por nota)

No campo **Qtde** informe a quantidade referente ao item descrito.

No campo Valor Unitário informe o valor de cada item.

O campo Total é calculado automaticamente baseado no valor unitário e na guantidade de itens.

Para confirmar o cadastro deste item clique no ícone 🌌 , mesmo que não haja mais itens a serem adicionados. Na área grifada serão apresentadas as informações da nota fiscal, totalizando as informações dos itens cadastrados acima. O sistema apresenta, de acordo com as informações apresentadas no Perfil do

Prestador, as alíquotas para os impostos e contribuições federais. A alteração da porcentagem da alíquota dos impostos resultará no recalculo do valor devido para o imposto alterado. Para que seja destacado desmarque o imposto.

| Descrição da Nota Fisc | āl (restam 1500 car | acteres) - Não Usar qu | iebra de linhas: |           |         |
|------------------------|---------------------|------------------------|------------------|-----------|---------|
| Item                   |                     | Qtde                   | Valor Unitá      | rio Total |         |
|                        |                     | *                      | * R\$            | *R\$      | <b></b> |
| Valor Nota: R\$        |                     | 0,00                   | Valor Dedução:   | R\$       | 0,0     |
| Valor Serviços: R\$    |                     | 0,00                   | Valor ISS:       | R\$       | 0,0     |
|                        | % R\$               |                        | COFINS %         | R\$       |         |
|                        | % R\$               |                        | IR 🥂 👘           | R\$       |         |
|                        | ∾ R\$               |                        |                  |           |         |

#### Emissão da Nota Fiscal

Após o preenchimento de todos os passos, clique em < Visualizar> para que seja apresentada em modo de visualização a nota fiscal de serviços eletrônica que está sendo emitida.

Atenção: neste momento a nota ainda não está emitida e pode ser editada em qualquer um dos passos de preenchimento.

Para emitir a nota fiscal de serviços eletrônica clique em < Emitir>. A nota fiscal será apresentada na tela.

| 1.0° 10    |        |
|------------|--------|
| VISUAIIZAC | Emitic |

Quando a nota fiscal é emitida, de acordo com a configuração indicada no perfil do prestador e do tomador o sistema envia os emails. Existe ainda a possibilidade de enviar a nota fiscal emitida por e-mail na parte in-ferior da tela de visualização. Para enviar email com o link para acesso desta nota fiscal:

Preencha o campo Para com o endereço de e-mail do destinatário. O campo Assunto preencha com a identificação do e-mail que está sendo enviado. O campo Corpo de E-mail preencha com o texto que desejar. Para confirmar o envio clique no botão <Enviar E-mail>.

Para imprimir a nota fiscal clique no botão < Imprimir > localizado na parte inferior da página.

## Consulta de NFS-e

A consulta de Nota Fiscal é uma facilidade de busca das notas emitidas e recebidas. Dentre os filtros possíveis há a possibilidade de busca pela tributação, status, período, prestador ou tomador. Acompanhe as consultas utilizando os filtros descritos abaixo:

#### Notas Fiscais

utilizadas para identificação a nota.

#### Período

#### Por Período de Incidência – competência do lançamento.

#### Prestador / Tomador

Para pesquisar as notas emitidas para um determinado tomador ou as notas recebidas de um determinado prestador identifique no campo CPF/CNPJ o documento de identificação e preencha o campo Nome/Razão Social.

### Visualização de NFS-e

No campo Número da NFS-e indique o número da nota e clique em < Visualizar>. A nota será apresentada em modo de visualização. Os campos Número do RPS e Série do RPS devem ser preenchidos para a visualização da nota gerada após a conversão. Para confirmar clique em < Visualizar>.

#### **Atividades**

Permite filtrar a consulta de acordo com a atividade indicada nas notas. Este filtro pode ser utilizado em conjunto com os campos Tipo do ISS, Período e Prestador/ Tomador. Para confirmar a consulta das notas fiscais, clique em < Consultar>.

#### Emitidas ou Recebidas - refere-se ao tipo de nota. ISSQN Próprio, Retenção na fonte e Canceladas - estas observações comple-mentares podem ou não serem

#### Informar Data de Pagamento

Para as empresas tomadoras de serviços que são identificadas como Regime de Caixa para pagamento de seu tributo de ISS nesta tela é possível informar por intermédio de marcação a data efetiva para realização do pagamento da Guia de ISSQN Retido, caso a empresa não seja enquadrada no Regime de Caixa não será exibida a possibilidade de informar pagamento e o sistema automaticamente a marcará como Regime de Competência.

Consulta de Nota Fiscal de Serviços Eletrônica

| NOLAS FISCAIS; | • Prestadas     | C Tomadas         |                |              |           |
|----------------|-----------------|-------------------|----------------|--------------|-----------|
| Tributação:    | ISSQN Próprio   | 🗹 Retenção na Fon | te             |              |           |
| Situação:      | Normais         | Canceladas        | 🗖 Substituida: | 5            |           |
| PERÍODO        |                 |                   |                |              |           |
| Por Período de | Competência:    |                   | •              |              |           |
| PRESTADOR      | / TOMADOR       |                   |                |              |           |
| CPF / CNPJ:    | Nome / Raz      | ão Social:        |                |              |           |
|                |                 |                   |                |              |           |
| VISUALIZAÇ     | ÇÃO DE NFSe     |                   |                | 53 22        |           |
| Número da NFS  | e<br>Visualizar |                   | Número do RPS  | Série do RPS | Visualiza |
| ATIVIDADES     | 5               |                   |                |              |           |
|                | 9.1             |                   |                |              |           |

A consulta das notas fiscais exibirá uma tela identificando o contribuinte selecio¬nado, os filtros utilizados na busca, o resumo da consulta e o detalhamento das notas fiscais com uma relação das notas. Para visualizar uma nota fiscal clique no número de identificação da nota.

O botão <**Gerar PDF**> cria no formato PDF um documento com a relação das no¬tas identificadas nessa consulta. É possível abrir ou salvar na máquina o arquivo

gerado.

### Cancelamento de NFS-e

O cancelamento de uma NFS-e emitida se dará de duas formas de acordo com a indicação de pagamento. Para NFS-e emitida com ISS ainda não recolhido o cancelamento será realizado pelo próprio contribuinte. Para NFS-e emitida e com ISS já recolhido o cancelamento deverá ser realizado através de solicitação à Prefeitura Municipal de Campo Grande via processo administrativo.

Cancelamento de NFS-e emitida com ISS NÃO recolhido

| 00000042 | 16/11/09 | Eduardo<br>805.234.253 | 100,00 | 100,00 | 5,00 | Não | Normal<br>(Cancelar) |
|----------|----------|------------------------|--------|--------|------|-----|----------------------|
|----------|----------|------------------------|--------|--------|------|-----|----------------------|

Para realizar o cancelamento de uma nota NFS-e selecione a opção Consultar Nota Fiscal. Realize a busca da nota que deseja cancelar. Selecione a opção **Cancelar** referente a nota desejada. Informe o **Motivo do Cancelamento** e clique em **<Cancelar Nota>** para confirmar a opção.

1

Motivo:

Cancelar Nota

**Nota**: O cancelamento de nota é individual e caso esta nota esteja vinculada a guia de ISS já emitida será necessário o estorno desta guia para depois realizar o cancelamento da NFS-e.

### Cancelamento de NFS-e emitida com ISS RECOLHIDO

Para realizar o cancelamento de uma NFS-e com o ISS já RECOLHIDO será necessário entrar em contato com a Prefeitura Municipal de Campo Grande no setor de atendimento ao Contribuinte e solicitar o cancelamento do documento digital. Serão solicitadas algumas informações e processado o cancelamento. O ISS já recolhido será disponibilizado ao contribuinte como valor para compensação em pagamentos posteriores.

**Nota**: A NFS-e cancelada poderá ser consultada pelo contribuinte através da tela de Consulta de Nota Fiscal.

### Guia de Recolhimento

Nesta área é possível emitir, consultar e estornar guias de ISS próprio e/ou retido na fonte. Lembrando que o dia de vencimento das guias de ISS é todo dia 15 e se caso o dia de vencimento não seja um dia bancário o sistema irá automaticamente colocar o próximo dia útil.

A **Guia de ISS Próprio** é composta pelas NFSe emitidas pelo prestador selecionado dentro de determinada competência. A **Guia de ISS Retido na Fonte** é composta pelas NFSe recebidas dentro da competência informada que tiveram seu imposto retido pelo tomador selecionado. Vale ressaltar que existem duas maneiras para pagamento, a possibilidade de Regime por Competência ou por Regime de Caixa Caso uma guia não tenha sido emitida no dia 15 do mês, é possível emiti-la já com acréscimos legais. Determinado qual o imposto a ser recolhido é possível buscar entre os filtros:

#### **Guias Pendentes**

Considerando a competência e o tipo do tributo selecionado o sistema reúne to¬das as notas fiscais dentro de uma única guia. No caso de emitir uma guia de ISS Próprio é possível selecionar as notas que irão compor a guia a ser emitida.

#### **Guias Emitidas**

Considerando a competência e o tributo esta busca apresentará todas as guias já emitidas e não recolhidas.

#### **Guias Pagas**

Considerando a competência e o tributo esta busca apresentará todas as guias emitidas que foram recolhidas.

#### **Guias Canceladas**

Considerando competência e tributo esta busca apresentará todas as guias emitidas que foram estornadas.

| CONTRIBUINTE         |                  |               |                    |
|----------------------|------------------|---------------|--------------------|
| 00098 - MARIS        |                  | Exercício:    | Mês:               |
| TIPO DE GUIA         |                  |               |                    |
| Guias Pendentes      | C Guias Emitidas | C Guias Pagas | C Guias Estornadas |
| TIPO DE RECOLHIMENTO | 2                |               |                    |
| ISSQN Próprio        | C Retenção       | na Fonte      |                    |

Verifique agora, de acordo com o filtro de busca utilizado, o resultado apresentado e as demais funcionalidades.

#### Emissão da guia pendente

Após confirmação da busca o sistema apresenta tela para seleção da guia. Para esta opção o sistema sempre apresentara uma única guia. Selecione a guia.

| <ul> <li>Guias Pen</li> </ul>  | dentes                           | C Guia     | s Emitidas               | C Guias Pagas         | C Guias Esta            | ornadas |
|--------------------------------|----------------------------------|------------|--------------------------|-----------------------|-------------------------|---------|
| TIPO DE REC                    | COLHIMENTO                       |            |                          |                       |                         |         |
| • ISSQN Pro                    | óprio                            |            | C Retenção na Fo         | nte                   |                         |         |
|                                |                                  |            |                          |                       |                         |         |
| RESULTADO                      | DA CONSULT                       | A          | 5                        |                       |                         |         |
| RESULTADO                      | DA CONSULT                       | A<br>NCIA  | VENCIMENTO               | EMISSÃO               | VALOR TOTAL (           | R\$)    |
| RESULTADO<br>GUIA Nº<br>EMITIR | DA CONSULT<br>COMPETE<br>11/2009 | a<br>İncia | VENCIMENTO<br>10/12/2009 | EMI55ÃO<br>16/11/2009 | VALOR TOTAL (<br>570,00 | R\$)    |

Após a seleção da guia é apresentado um resumo geral com valores, acréscimos, deduções e quantidade referente a todas as notas incluídas na competência.

#### Guia de Recolhimento de NFS-e

| DADOS DA GUIA              |                |                  |
|----------------------------|----------------|------------------|
| Razão Social:              |                |                  |
| CNPJ:                      |                |                  |
| Competência:               |                |                  |
| Data de Vencimento:        |                |                  |
| Data de Pagamento:         | Recalc         | ular             |
| VALORES DA GUIA (R\$)      |                |                  |
| Valor ISS:                 | 570,00         |                  |
| Correção ():               | 0,00           |                  |
| Atualizado:                | 570,00         |                  |
| Multa ():                  | 0,00           |                  |
| Juros ():                  | 0,00           |                  |
| Crédito de Compensação:    | -0,00          |                  |
| Total:                     | 570,00         |                  |
| CRÉDITO DE COMPENSAÇÃO     |                |                  |
| Total de Crédito:          | 99, <b>4</b> 7 | Detalhar Crédito |
| Utilizar a Quantia:        | 0,00           | Utilizar Crédito |
| RESUMO DAS NOTAS           |                |                  |
|                            | (ISS Próprio)  | (155 5           |
| Quantidade de Notas:       | 6              |                  |
| Valor dos Serviços (R\$):  | 11.400,00      |                  |
| Valor das Deduções (R.\$): | 100,00         |                  |
| Valor do ISS (R.\$):       | 570,00         |                  |
|                            | Voltar         | Selection        |

Caso a guia a ser emitida seja de ISS próprio é possível selecionar as notas que irão compor a guia. Para selecionar as notas clique em **<Selecionar Notas>**. Marque as notas que desejar, confirmar a seleção no botão **<confirmar>**.

Guia de Recolhimento de NFS-e

|             |     |             |            |          | DA GUIA       | DADOS   |
|-------------|-----|-------------|------------|----------|---------------|---------|
|             |     |             |            |          | Social:       | Razão   |
|             |     |             |            |          |               | CNPJ;   |
|             |     |             |            |          | tência:       | Compe   |
|             |     |             |            |          | e Vencimento: | Data de |
|             |     | ]           | Recalcular | [        | e Pagamento:  | Data d  |
|             |     |             |            |          | FISCAIS       | NOTAS   |
| OR ISS (R\$ | VAL | TOTAL (R\$) | TOMADOR    | EMISSÃO  | NFSe Nº.      |         |
| )           | 5,0 | 200,00      | Eduardo    | 16/11/09 | 00000042      | •       |
| (           | 5,0 | 200,00      | Eduardo    | 16/11/09 | 00000042      | •       |

Para emitir a guia de ISS (Próprio ou Retido) clique em < Emitir Guia>.

NOTA: Não é possível selecionar as notas para a guia de ISS retido.

#### **Consulta de Guias Emitidas**

A consulta do das guias emitidas e não recolhidas é realizada considerando a empresa selecionada, a competência informada e o tributo indicado. Selecione a guia desejada para visualizar os dados que compõem a guia. Selecionada a guia é apresentado um resumo dos valores, quantidade de NF,

| 1         |             |
|-----------|-------------|
| 1         |             |
|           |             |
| hstituto) | TOTAL       |
| 0         | 6           |
| 0.00      | 11 400 00   |
| 0,00      | 11.400,00   |
| 0,00      | 100,00      |
| 0,00      | 570,00      |
| Notae     | Emitir Guiz |
| NOTAS     | Enirui Guia |

deduções e acréscimos e as notas. Não é possível alterar uma guia emitida, porém, antes do seu recolhimento, caso haja necessidade de alteração deve ser realizado o seu estorno.

#### Estorno de Guia

| CONTRIBUINTE       |                |                  |            |                    |
|--------------------|----------------|------------------|------------|--------------------|
| 000000-0 CONTRIBU  | INTE           | Exercíci         | o: 💌       | Mês:               |
| TIPO DE GUIA       |                |                  |            |                    |
| Guias Pendentes    | C Guias Emitid | as C Gui         | as Pagas   | 🖸 Guias Estornadas |
| TIPO DE RECOLHIMEN | OTV            |                  |            |                    |
| ISSQN Próprio      | CR             | etenção na Fonte |            |                    |
| RESULTADO DA CONS  | SULTA          |                  |            |                    |
| GUIA Nº            | COMPETENCIA    | VENCIMENTO       | EMISSÃO    | VALOR TOTAL (R\$)  |
| 000000000          | 00/0000        | 00/00/0000       | 00/00/0000 | 0,00               |
|                    |                |                  |            | Gerar PD           |

Uma guia estornada não é mais apresentada na busca de guias emitidas e a nota que a compõem não estava mais vinculada a uma guia emitida. Para realizar o estorno de uma guia clique em **Estorno**> e confirme a opção em

#### <Confirmar Estorno>.

Para realizar a emissão desta guia, realize a busca em Guias Pendentes.

#### **Guias Canceladas**

De acordo com a empresa selecionada, competência e tributo o sistema apresenta as guias que foram emitidas e estornadas. Nesta tela, as guias são apresentadas, porém não é possível a edição.

## Indicação de Subusuários

O acesso ao sistema no primeiro momento pode ser realizado por prestadores e tomadores de serviços. No acesso por empresas prestadoras com CNPJ da empresa juntamente com sua respectiva senha é possível indicar subusuários. Estes subusuários terão acesso aos dados da empresa de acordo com as permissões fornecidas e já deverão possuir uma senha WEB para acesso ao sistema. Quando o acesso é referente a tomadores de serviços ele normalmente é realizado pelo responsável indicado no cadastro da empresa e este pode indicar subusuários para que tenham acesso à empresa de acordo com as permissões concedidas. Para indicar um subusuários, siga os passos a seguir: Localizar o item Cadastrar Subusuários;

Na área Dados do Subusuário preencha o campo CPF/CNPJ e clique em < Localizar Usuário>. Nesta opção é possível incluir ou alterar um subusuário já indicado. O nome do subusuário será apresentado para confirmação. Deve ser informado o status do cadastro, ou seja, ativo ou inativo, bem como suas permissões de acesso. Ao término da indicação dos campos é necessário realizar a gravação. Verifigue que o subusuário é apresentado na lista de subusuários e pode ser alterado a qualquer momento.

#### Permissões:

A Reader to the Reader of Readers

- não;
- Emissor RPS: Esta permissão possibilita o acesso ao menu RPS no sistema DMS para a emissão de Recibos Provisórios de Serviço (RPS);
- DMS: Esta permissão possibilita o acesso aos menus anteriores ao ingresso da empresa na NFSe no sistema DMS para a emissão de notas e possíveis retificações;
- guias;

NOTA1: O subusuário não tem acesso as suas permissões, nem como alterá-las e sua indicação é apenas possível após o cadastro e recebimento da senha WEB. NOTA2: Ao realizar o credenciamento da empresa, caso a empresa já fosse usuária de WinDMS ou da DMS o processo de credenciar deixa automaticamente o antigo contábil como subusuário da empresa, sem que seja necessário a indicação manual.

| LIS   | TA DE SUBUSUÁRIOS        |              |                         |
|-------|--------------------------|--------------|-------------------------|
| CPT   | NONE .                   | STATUS       | DETALIES                |
| Nerry | um subusuano Cadastrado. | Cadastrar Us | uirio                   |
|       |                          |              |                         |
| DAD   | DOS DO SUBUSUÁRIO        |              |                         |
|       | CPF do Subusuário        | •            | ocalizar Lisuário       |
|       | None                     |              |                         |
|       | Status Ativo             | 0            |                         |
|       | Emissor RPS Sim 💌        |              |                         |
|       | 5456945940               |              |                         |
| PU    | MESSÕES DO SUBUSUÁRIO    |              |                         |
| 52    | Meu Usuário              | R            | Minha Empresa           |
| Г     | Selecionar Empresa       | E            | Vincular Subusuarios    |
| Г     | Configurar Prestador     | C            | Resumo dos Serviços     |
| Г     | Consultar Crédito        | Г            | Emitr Nota Fiscal       |
| Г     | Consultar Nota Fiscal    | Г            | Calendário              |
| Г     | Emtir Guia               | Г            | Guia Sem Movimento      |
|       | Serviços Tomados         | E            | Cula Estimativa         |
|       | Guia Sociedade Civil     | 0            | Guia Sociedade SN       |
|       | Guia Sociedade SN        | 53           | Verificar Autenticidade |
| Г     | Exportar Nota Fiscal     |              | Exportar Guia           |
| Г     | Talão Fiscal Elebrónico  | 0            | Expoter Guias Fixas     |
| R     | Consultar RPS            | 0            | Situação Lote RPS       |
| E     | Consultar Lote RPS       | 12           | Lista de Prestadores    |
|       |                          |              |                         |

Gravar

Status: Esta permissão define se o subusuário terá acesso a empresa ou

Permissões Gerais: Por intermédio dos checkboxes poderão ser indicadas permissões especificas dos menus do sistema NFSe, como emissão de nota e

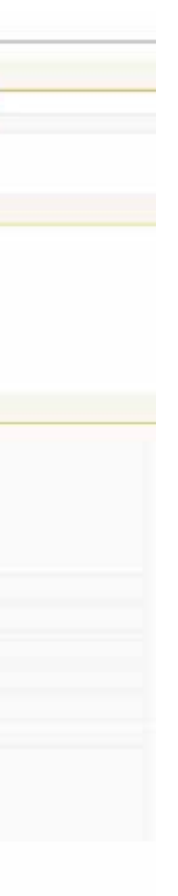

### Escrituração de Serviços Tomados

Este módulo é direcionado para as empresas que receberam notas fiscais convencionais (em papel) e desejam realizar a escrituração para efetuar a obrigação principal (a do pagamento) e a obrigação acessória (a da declaração). É importante ressaltar que para os documentos fiscais eletrônicos emitidos (NFSe) não é necessário realizar a escrituração, pois já se encontram disponíveis para a Prefeitura. Vincular Subucuarios

| 100  | TA DE SUBUSUÁRIOS                                                                                                    |                                                                                                  |                                                                                                    |
|------|----------------------------------------------------------------------------------------------------|--------------------------------------------------------------------------------------------------|----------------------------------------------------------------------------------------------------|
| PF   | NOME                                                                                                    | STATUS                                                                                           | DETALHES                                                                                                    |
| enhu | ım SubUsuário Cadastrado.                                                                                                    |                                                                                                  |                                                                                                    |
|      |                                                                                                    | Cadastrar                                                                                        | Usuário                                                                                                    |
|      |                                                                                                    |                                                                                                  |                                                                                                    |
| DAD  | DOS DO SUBUSUÁRIO                                                                                                    |                                                                                                  |                                                                                                    |
|      | CPF do Subusuário                                                                                                    | *                                                                                                | Localizar Usuário                                                                                                    |
|      | Nome                                                                                                    | 27 28                                                                                            | *                                                                                                    |
|      | Ctables Athen W                                                                                                    |                                                                                                  |                                                                                                    |
|      |                                                                                                    |                                                                                                  |                                                                                                    |
|      | Emissor RPS Sim                                                                                                    |                                                                                                  |                                                                                                    |
|      |                                                                                                    |                                                                                                  |                                                                                                    |
| PER  | MISSÕES DO SUBUSUÁRIO                                                                                                    |                                                                                                  |                                                                                                    |
| N    | Meu Usuário                                                                                                    | F                                                                                                | 🛛 Minha Empresa                                                                                                    |
|      | Selecionar Empresa                                                                                                    | ſ                                                                                                | Vincular Subusuários                                                                                                    |
|      | Configurar Prestador                                                                                                    | ſ                                                                                                | Resumo dos Serviços                                                                                                    |
|      | Consultar Crédito                                                                                                    | Г                                                                                                | Emitir Nota Fiscal                                                                                                    |
|      | Consultar Nota Fiscal                                                                                                    | r                                                                                                | Calendário                                                                                                    |
|      |                                                                                                    | -                                                                                                |                                                                                                    |
|      | Emitir Guia                                                                                                    |                                                                                                  | Guia Sem Movimento                                                                                                    |
|      | Emitir Guia<br>Serviços Tomados                                                                                                    | I<br>I                                                                                           | Guia Sem Movimento                                                                                                    |
|      | Emitir Guia<br>Serviços Tomados<br>Guia Sociedade Civil                                                                                                    | ו<br>ר<br>ו                                                                                      | Guia sem Movimento<br>Guia Estimativa<br>Guia Sociedade SN                                                                                                    |
|      | Emitir Guia<br>Serviços Tomados<br>Guia Sociedade Civil<br>Guia Sociedade SN                                                                                           | ו<br>ז<br>ז                                                                                      | Guia Sem Movimento Guia Estimativa Guia Sociedade SN Verificar Autenticidade                                                                                               |
|      | Emitir Guia<br>Serviços Tomados<br>Guia Sociedade Civil<br>Guia Sociedade SN<br>Exportar Nota Fiscal                                                                   | ו<br>ז<br>ז<br>ז                                                                                 | Guia Sem Movimento Guia Estimativa Guia Sociedade SN Verificar Autenticidade Exportar Guia                                                                                 |
|      | Emitir Guia<br>Serviços Tomados<br>Guia Sociedade Civil<br>Guia Sociedade SN<br>Exportar Nota Fiscal<br>Talão Fiscal Eletrônico                                        | ן<br>ז<br>ק<br>ז<br>ז<br>ז                                                                       | Guia Sem Movimento Guia Estimativa Guia Sociedade SN Verificar Autenticidade Exportar Guia Expotar Guias Fixas                                                             |
|      | Emitir Guia<br>Serviços Tomados<br>Guia Sociedade Civil<br>Guia Sociedade SN<br>Exportar Nota Fiscal<br>Talão Fiscal Eletrônico<br>Consultar RPS                       | 1<br>1<br>1<br>1<br>1<br>1<br>1                                                                  | Guia Sem Movimento<br>Guia Estimativa<br>Guia Sociedade SN<br>Verificar Autenticidade<br>Exportar Guia<br>Expotar Guias Fixas<br>Situação Lote RPS                         |
|      | Emitir Guia<br>Serviços Tomados<br>Guia Sociedade Civil<br>Guia Sociedade SN<br>Exportar Nota Fiscal<br>Talão Fiscal Eletrônico<br>Consultar RPS<br>Consultar Lote RPS | י<br>ז<br>ז<br>ז<br>ז<br>ז<br>ז<br>ז<br>ז<br>ז<br>ז<br>ז<br>ז<br>ז<br>ז<br>ז<br>ז<br>ז<br>ז<br>ז | Guia sem Movimento<br>Guia Estimativa<br>Guia Sociedade SN<br>Verificar Autenticidade<br>Exportar Guia<br>Expotar Guias Fixas<br>Situação Lote RPS<br>Lista de Prestadores |

Gravar

#### Mês de Competência

Esta área é destina para informar o período de lançamento que o usuário deseja realizar a escrituração das notas fiscais, com isso todas as notas fiscais lançadas ficarão atreladas a competência indicada.

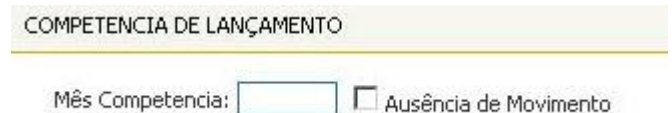

#### Prestador de Serviços

O tomador de serviços poderá informar por esta área o CPF / CNPJ do prestador de serviços indicado em sua nota fiscal, caso não seja localizado automaticamente o tomador poderá realizar o cadastro manual para uso posterior.

INDIQUE O PRESTADOR

| CPF/CNPJ: | 1 | 0 |
|-----------|---|---|
|           |   |   |

NFSE - Nota Fiscal de Serviços Eletrônica

### será exibida uma lista com os prestadores já utilizados em emissões.

| CPF/CNPJ | Razão Social |  |
|----------|--------------|--|
|          |              |  |
| a        |              |  |
|          |              |  |

#### Local da Prestação

O tomador de serviços poderá informar por esta área o local da prestação do serviço indicado na nota fiscal, este campo é importante para indicação dos demais campos, pois causa influência no campo de Serviço.

Local Prestação: MS 🚽 CAMPO GRANDE -

#### Lista de Serviços

Esta área é destinada para ser indicada caso seja verificado que o local de estabelecimento do prestador ou o local de prestação seja fora de Campo Grande, para que assim seja verificado se o imposto deve ser retido ou não pelo tomador. Servico:

| <br>· · |
|---------|
| 5       |
|         |
|         |
|         |

Descrição do Serviço Selecionado:

#### Retenção de ISSQN

Esta área é destinada para indicar a retenção ou não pelo tomador, ou seja, ao ser verificado que o tomador é um substituto tributário o campo será automaticamente marcado, e caso seja desmarcado é obrigatória a informação de um motivo existente em uma lista, vale ressaltar que a lista de serviços influência na retenção do imposto, pois se for verificado que o imposto incide dentro do município o sistema irá realizar a devida marcação do campo.

|         | ISSQN Responsável/Substituto |   |
|---------|------------------------------|---|
| Motivo: |                              | - |

#### Dia de Emissão

Esta área é destinada para indicar o dia de emissão da nota fiscal convencional, este campo esta vinculado diretamente ao campo de mês de competência, com isso verifique sempre qual o mês de competência indicado para evitar lançamentos incorretos. Para os contribuintes que são Substitutos Tributários por Regime de Caixa o campo ao lado estará aberto para fazer a indicação da data da competência de emissão da nota.

Dia: 01/2010

A lista de prestadores é disponível clicando na lupa ao lado do campo, com isso

| Estado Cidade |  |
|---------------|--|
|               |  |
|               |  |
|               |  |

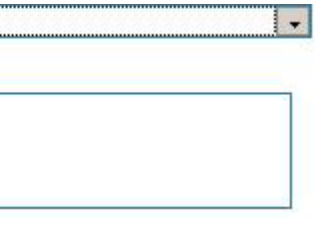

#### **Documentos fiscais**

Esta área é destinada para indicar o documento fiscal utilizado na emissão da nota fiscal, sendo apresentada a seguinte lista de opções:

- Α Servico:
- В Material e Serviço;
- Bilhete de Ingresso; Т
- Material e Serviço; M1
- Ρ Propaganda e Publicidade;
- U Série Única:
- V Nota Fiscal Avulsa;
- VT Vale Transporte;
- Е NF de Estacionamento;
- OT Outros Documentos;
- Recibo Provisório de Serviço (RPS); RS
- OM NF de Outro Município.

| Documento: |  | - |
|------------|--|---|
|------------|--|---|

#### Série do Documento Fiscal

Esta área é destinada para indicar a série do documento fiscal utilizado, por padrão é utilizado Modelo Único, mas para o documento OT – Outros Documentos é apresentada a lista a seguir:

- R Recibo;
- B- Nota de Balcão;
- O Orçamento;
- P Pedido:
- S Ordem de Serviço;
- C- Contrato:
- D- Duplicata;
- F Fatura;
- Q Tíquete;
- T Outros.

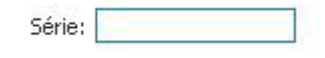

#### Operação

Esta área é destinada para indicar a operação escolhida na emissão da nota fiscal, existem as seguintes opções:

- A Sem Dedução;
- B Com Dedução de Materiais;
- C Imune/ Isenta de ISSQN;
- D Devolução / Simples Remessa;
- J Intermediação.

| Operação: | - |
|-----------|---|
| operação. |   |

Obs: caso seja indicada a opção de J – Intermediação é exibido o campo para indicar o cliente da nota fiscal, sendo possível realizar a indicação de CPF ou CNPJ. no qual apresentará uma área semelhante a já conhecida na indicação do prestador. Número da Nota Fiscal Esta área é destinada para indicar o número da nota a ser escriturada.

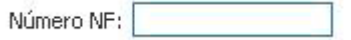

#### Valor da Nota Fiscal

Esta área é destinada para indicar o valor total da nota a ser escriturada.

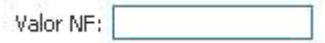

#### Valor dos Serviços

Esta área é destinada para indicar o valor dos serviços executados da nota a ser escriturada.

Valor Serviços:

#### Alíquota Atividade

Esta área é destinada para indicar o valor da alíquota da nota fiscal quando o tomador for indicado a reter o ISS, com isso será exibido as seguintes alíquotas:

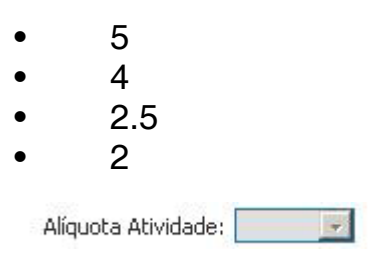

#### Imposto Substituído

Esta área é destinada para indicar o valor do imposto a ser recolhido em guia de retenção pelo tomador de serviços, este campo é apenas calculado pelo sistema e não informado pelo tomador.

Imposto Substituído:

#### Consulta de Serviços Tomados

Na mesma tela de lançamento de Notas Fiscais Convencionais é possível realizar a visualização das notas e bem como realizar também sua alteração como pode ser visto abaixo:

| NOTAS TOMADAS |
|---------------|
|---------------|

| FAS TOMADAS |          |                    |            |        |         |         |
|-------------|----------|--------------------|------------|--------|---------|---------|
| Nº da Nota  | Data     | CNPJ Prestador     | Valor Nota | Recibo | Alterar | Excluir |
| 0000000078  | 06/01/10 | 87.211.200/0001-00 | R\$ 40,00  |        | 1       | *       |

#### Recibo de Retenção

Toda Nota Fiscal escriturada que possui retenção é exibido um recibo de retenção indicando os dados da nota fiscal emitida.

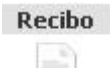

| 😢 Nota Fiscal                                                                                                    | de Serviços I                                                                            | Eletrônica - Mozilla Firefox                                             |                                       |                                                                                     |                   | _                      |     |
|----------------------------------------------------------------------------------------------------|------------------------------------------------------------------------------------------|--------------------------------------------------------------------------|---------------------------------------|-------------------------------------------------------------------------------------|-------------------|------------------------|-----|
| http://nfse.                                                                                                    | .pmcg. <b>ms.gov.</b>                                                                    | br/NotaFiscal/reciboRetencao.                                            | .php?idServicoTomado=2126             |                                                                                     |                   | 습 •                    | 4 × |
| PREFEITURA DO MUNICÍPIO DE CAMPO<br>GRANDE<br>SECRETARIA MUNICIPAL DA RECEITA - SEMRE<br>NOTA FISCAL DE SERVIÇOS ELETRÔNICA - NFSE |                                                                                          |                                                                          |                                       | Recibo de Retenção na Fonte<br>Imposto Sobre Serviços de Qualquer Natureza<br>ISSQN |                   |                        |     |
| Insc. Municipal<br>0 <del>0051666004</del><br>Nome/Razão So<br>ELAINE                                                              | Re                                                                                       | e <b>sponsável Tríbutár</b><br>cnpj/cpf<br>24 <del>.cg/cet/8007.55</del> | -                                     | Carimbo CN                                                                          | √PJ e Ass         | ínatura                | E   |
| CNPJ/CPF<br>0 <del>77211-286/000</del><br>Nome/Razão So<br>L <del>atissa D6</del> F                                                | Prestador de Serviços<br>CNPJ/CPF<br>0 <del>77211.266/0001-00</del><br>Nome/Razão Social |                                                                          |                                       | <i>Atenção!</i><br>Este comprovante não serve como<br>documento de arrecadação      |                   |                        |     |
|                                                                                                    |                                                                                          |                                                                          | Dados do Serviço Ton                  | nado                                                                                |                   |                        |     |
| Data Emissão<br>06/01/10                                                                                                    | № da NF<br>78                                                                            | Doc/Série<br>M1 - Material e Serviço                                     | Operação<br>B - Com Dedução/Materiais | Base de Cálculo<br>40,00                                                            | Alíquota<br>5,00% | Imposto Retido<br>2,00 |     |
| Data do co                                                                                                    | omprovante                                                                               | 2: 19 de Fevereiro de 20                                                 | 10                                    |                                                                                     |                   |                        |     |
| II<br>Concluído                                                                                                    | DREFE                                                                                    |                                                                          |                                       |                                                                                     |                   | ÷.                     | JS  |

#### Alteração

Toda Nota Fiscal já escriturada pode ser alterada desde que não esteja em guia emitida, com isso o sistema possibilita realizar a alteração deste documento.

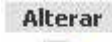

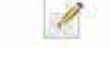

#### Excluir

Toda Nota Fiscal já escriturada pode ser excluída desde que não esteja em guia emitida.

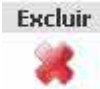

### Emissão de RPS

Após acessar o sistema DMS e sele como mostrado na imagem a seguir:

| 25 | Simples Nacional Consulta Impressão de Document    |
|----|----------------------------------------------------|
|    | Emissão de RPS                                     |
|    | Impressão de RPS                                   |
|    | Conversão de RPS                                   |
|    | Imprimir o Protocolo de Entrega                    |
|    | Imprimir Relatório de Erros da Entrega             |
|    | Consulta - Envio de Lote                           |
|    | Recuperação de RPS Convertidos                     |
|    | Cadastro de Alíquotas para Prestadores de Serviços |

#### Emissão de RPS

Permite gerar e imprimir o Recibo Provisório de Serviços -RPS. Isto é interes-sante para os contribuintes que emitem grande quantidade de Notas Fiscais por dia, como no caso dos serviços de guarda e estacionamento de veículos. Para a emissão, siga os passos descritos abaixo:

| a Dados    | Tomador   D. | ados da Nota | <br>  Descrição da No | ta Fiscal  |                 | in           |            |
|------------|--------------|--------------|-----------------------|------------|-----------------|--------------|------------|
| Ir da Nota | Nr do RPS    | Lote         | Cód.Verificação       | Dt Emissão | Documento/Série | Modelo       | Tributação |
|            |              |              |                       |            |                 | Modelo Único |            |
|            |              |              |                       |            |                 |              |            |
|            |              |              |                       |            |                 |              |            |
|            |              |              |                       |            |                 |              |            |
|            |              |              |                       |            |                 |              |            |
|            |              |              |                       |            |                 |              |            |
|            |              |              |                       |            |                 |              |            |
|            |              |              |                       |            |                 |              |            |
|            |              |              |                       |            |                 |              |            |
|            |              |              |                       |            |                 |              |            |
|            |              |              |                       |            |                 |              |            |
| -1         |              |              |                       |            |                 |              |            |

1. Clique em Emissão de RPS;

2. A tela para a emissão será exibida, perceba que esta tela possuía 3 abas de informações, são elas: Dados do Tomador, Dados da Nota e Dados Complementares;

3. Clique no botão < Incluir> localizado no rodapé da tela;

#### Após acessar o sistema DMS e selecionar o declarante, dirija-se ao Menu RPS

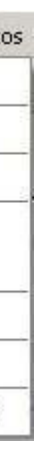

| PF/CNPJ    | Ra:      | zão Social |          |        |
|------------|----------|------------|----------|--------|
| P          | Cidade 💽 |            |          |        |
| gradouro   |          |            |          | Número |
| omplemento |          |            |          |        |
| irro       | •        |            | Telefone |        |
| mail       |          |            |          |        |
|            |          |            |          |        |
|            |          |            |          |        |

4. A primeira tela que deve ser preenchida é para as informações do Tomador de

Serviços. O sistema permite a busca dos já cadastrados anteriormente para a escrituração das notas. Preencha as demais informações necessárias de endereço: CEP, cidade, logradouro etc.

Ao preencher todas as informações clique em <Gravar> para salvar os dados informados.

5. O próximo passo a ser informado são os dados da nota fiscal. Não há um modelo pré-definido para o Recibo Provisório de Serviços - RPS, no entanto ele deverá ser confeccionado ou impresso contendo todos os dados que permitam a sua conversão para a NFS-e, em especial o CPF ou CNPJ do tomador de serviços informados no passo anterior.

| sta   Dados Toma                      | dor Dados da No | ta   Descrição d | a Nota Fiscal 📔        |                |              |       |                |
|---------------------------------------|-----------------|------------------|------------------------|----------------|--------------|-------|----------------|
| <ul> <li>Nota Fiscal Servi</li> </ul> | co Eletrônica   |                  |                        |                |              |       |                |
| Atividade                             |                 |                  |                        |                |              |       |                |
| Serviço identificado                  | é.              |                  |                        |                |              |       | <u>_</u>       |
|                                       |                 |                  |                        |                |              |       |                |
| Tipo Recolhimento                     |                 | •                |                        | Local da Prest | ação         | •     | •              |
| Data de Emissão                       |                 | D                | ocumento/Série         | d.             |              | •     |                |
| Modelo                                | Modelo Único    |                  | *                      |                |              |       | (ITENS DA NOTA |
| Tributação                            |                 | •                | Número da RPS          |                |              |       |                |
| Valor da NF                           |                 | 0,00             | Dedução <mark>%</mark> |                | Valor da Dec | lução | R\$ 0,00       |
| Valor dos Serviços                    |                 | 0,00             | Alíquota               | - Ceauçor      | Valor do Imp | osto  | 0,00           |
| PIS                                   | % 0,00          |                  | %                      | 0,00 [T CSLL   | %            | 0,00  |                |
| COFINS                                | % 0,00          |                  | %                      | 0,00           |              |       |                |
| ód Verificação                        | Núm             | ero do Lote      |                        |                |              | 145   |                |

Preencha todas as informações nos campos pedidos. Ao finalizar o preenchimento das informações clique em <Gravar> para saldar os dados informados da nota. Atenção: É de caráter obrigatório o preenchimento dos itens que farão parte da nota. Para informar os itens clique na figura destacada na imagem a seguir:

| Descrição | ) | <br> |        | <br>Qtde |
|-----------|---|------|--------|----------|
|           |   | <br> |        |          |
|           |   |      |        |          |
|           |   |      |        |          |
|           |   |      |        |          |
|           |   |      |        |          |
|           |   |      |        |          |
|           |   |      |        |          |
|           |   |      |        |          |
|           |   |      | a Lord |          |

Após clicar no botão Itens da Nota será exibida a tela abaixo, clique no botão <Incluir> e preencha as informações: Descrição, Quantidade, Valor unitário e Val-or Total. Repita os passos caso haja mais itens a serem cadastrados. Clique em < Gravar> e no final clique em Sair para retornar a Tela de Dados da Nota.

A Aba Descrição da Nota Fiscal permite ao usuário informar observações 6. em relação ao RPS emitido. Tendo também a opção de cancelamento do Recibo através da marcação da caixa "Cancelada" como mostrado na imagem a seguir:

| Data Inicial                  | Data Final            | Pesquisa por:                 |  |
|-------------------------------|-----------------------|-------------------------------|--|
| [                             | ? ] ?                 |                               |  |
| Lista Dados T                 | Formador   Dados da N | lota Descrição da Nota Fiscal |  |
| Descrição                     |                       |                               |  |
| -                             |                       |                               |  |
|                               |                       |                               |  |
|                               |                       |                               |  |
|                               |                       |                               |  |
|                               |                       |                               |  |
|                               |                       |                               |  |
|                               |                       |                               |  |
|                               |                       |                               |  |
|                               |                       |                               |  |
|                               |                       |                               |  |
| - Cancelamento                | de RPS                |                               |  |
| - Cancelamento<br>  Cancelada | de RPS                |                               |  |
| - Cancelamento<br>            | de RPS                |                               |  |
| - Cancelamento                | de RPS                |                               |  |
| - Cancelamento<br>            | de RPS                |                               |  |
| - Cancelamento<br>            | de RPS                |                               |  |

#### Impressão de RPS

Esta funcionalidade permite a impressão dos Recibos informados através da DMS no procedimento anterior. Para impressão siga os passos a seguir: Selecione o Recibo a ser impresso na lista na coluna "Marca" 1. Em seguida clique no ícone de impressora localizado no rodapé da tela. 2. Caso queira selecionar todos os recibos clique no botão "Selecionar Todas 3.

NF".

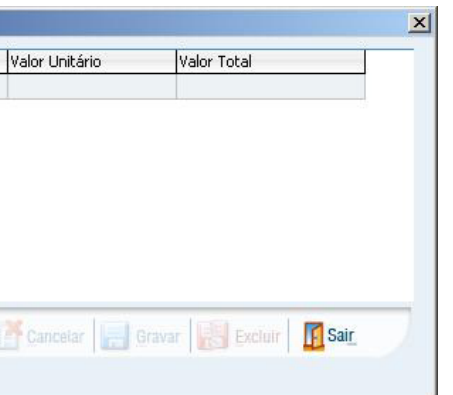

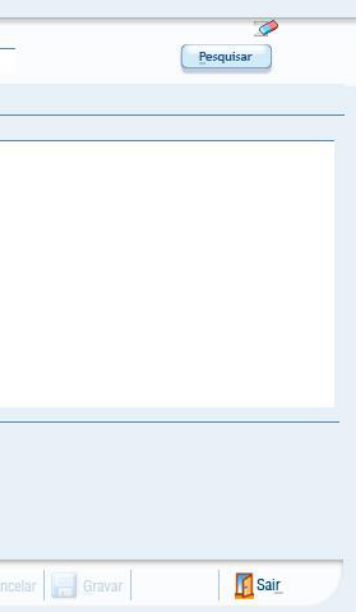

| a Inicial     | Data Final     | Pesquisa po         | r:             |                              |              | <b>\$</b>        |
|---------------|----------------|---------------------|----------------|------------------------------|--------------|------------------|
| _ _ 🐬         | •              | 9                   | •              |                              |              | Pesquisar        |
| a Dados To    | omador   Dados | da Nota 🛛 Descrição | da Nota Fiscal |                              |              |                  |
| larca Nr da I | Nota Lote      | Cód.Verificação     | Dt Emissão     | Documento/Série              | Modelo       | Tributação       |
|               | 0              |                     | 01/11/2009     | NF-NF de Serviços Eletrônica | Modelo Único | G-Tributável Fix |
|               |                |                     |                |                              |              |                  |
|               |                |                     |                |                              |              |                  |
|               |                |                     |                |                              |              |                  |
|               |                |                     |                |                              |              |                  |
|               |                |                     |                |                              |              |                  |
|               |                |                     |                |                              |              |                  |
|               |                |                     |                |                              |              |                  |
|               |                |                     |                |                              |              |                  |
|               |                |                     |                |                              |              |                  |
|               |                |                     |                |                              |              |                  |
|               |                |                     |                |                              |              |                  |
|               |                |                     |                |                              |              |                  |
|               |                |                     |                |                              |              |                  |
|               |                |                     |                |                              |              |                  |
|               |                |                     |                |                              |              |                  |
|               |                |                     |                |                              |              |                  |
|               |                |                     |                |                              |              |                  |
|               |                |                     |                |                              |              |                  |
|               |                |                     |                |                              |              |                  |
|               |                |                     |                |                              |              |                  |
|               |                |                     |                |                              |              |                  |
|               |                |                     |                |                              |              |                  |
|               |                |                     |                |                              | 1.0          | 1                |

#### **Entregar RPS**

O procedimento para entrega de RPS segue a mesma metodologia para entrega de Declaração no sistema DMS. Segue os passos a serem executados:

Selecione opção checkbox Arquivo para procurar o arquivo anteriormente 1. gerado e não enviado clicando no botão <Lupa>.

2. Selecione a Inscrição Municipal do declarante através do botão <Lupa> que se encontra ao lado do campo.

- Selecione o Mês de Competência clicando no botão < Calendário>. 3.
- 4. Clique no botão <Adicionar>;

Ao final clique no botão <Entregar> para fazer a entrega ou <Gravar em 5. Disco>

para enviar posteriormente.

| Dados da Conversão<br>T Arquivo          | -                   |                |            |                 | Destino do Protocolo                                                                                                    |          |
|------------------------------------------|---------------------|----------------|------------|-----------------|----------------------------------------------------------------------------------------------------|----------|
| nscrição Municipal<br>Mês de Competência | 0038350             | 0.             |            |                 | i ISSO<br>i ISSO<br>i III<br>i ISSO<br>i III<br>i ISSO<br>i III<br>i ISSO<br>i III<br>i III<br>i ISSO<br>i III<br>i IIII<br>i IIII<br>i IIII<br>i IIII<br>i IIII<br>i IIII<br>i IIII<br>i IIII<br>i IIII<br>i IIII<br>i IIII<br>i IIII<br>i IIII<br>i IIII<br>i IIII<br>i IIII<br>i IIII<br>i IIII<br>i IIII<br>i IIII<br>i IIII<br>i IIII<br>i IIII<br>i IIII<br>i IIII<br>i IIII<br>i IIIII<br>i IIIII<br>i IIIIIIII<br>i IIIIIIIIII |          |
| Realizar Assinatura<br>PS                | a Digital           | impar )        |            |                 |                                                                                                    |          |
| Competência                              | Inscrição Municipal | Nome \ Razão S | iocial     |                 |                                                                                                    |          |
|                                          |                     |                |            |                 |                                                                                                    |          |
|                                          |                     |                |            |                 |                                                                                                    |          |
|                                          |                     |                | C Entregar | 🕜 Gravar em dis | co 🧔 Configurar Conexã                                                                                                    | o 👖 Sair |

Imprimir o Protocolo de Entrega – RPS

Esta função imprime o Comprovante de Entrega gerado pelo sistema. 1. Selecione o diretório ou o disquete onde se encontram os arquivos de protocolos entregues e marque-os no campo Pasta (Diretório).

2.Na área Selecione o(s) Protocolo(s). 3. Caso tenham sido apresentados vários protocolos filtre as Declarações preenchendo os campos Número do Lote, Mês clicando no botão <Seta para baixo> e Ano. Ao final clique no botão <Filtrar>. 4. Pressione o botão < Imprimir> ou selecione no checkbox < Tela> para visualizar antes da impressão e clique no botão < Imprimir>.

|                                                                           | - | Número do Lote | Data | Nome do Arauivo |
|---------------------------------------------------------------------------|---|----------------|------|-----------------|
| C:\<br>Arquivos de programas<br>ISSDIG~1<br>ISSO<br>THE<br>200<br>Entrega |   |                |      |                 |
|                                                                           |   | - Filtrar      |      | Mês Todos • Ano |

#### Consulta – Envio de Lote

número do lote e em seguida clique no botão <Consultar Lote>.

| ados do Lote  |                |            |
|---------------|----------------|------------|
| Data de Envio | Número de Lote | Processado |
|               |                |            |
|               |                |            |
|               |                |            |
|               |                |            |
|               |                |            |
|               |                |            |
|               |                |            |

#### Recuperação de RPS Convertidos

Esta função recupera o movimento de RPS's já cadastrados na base de dados para que possa ser dada continuidade na numeração para as emissões. Deve ser utilizada no caso de ter ocorrido reinstalação do sistema e a base de dados está sem as informações cadastradas anteriormente.

Tipo de Recuperação: Escolha por arquivo, para recuperação Offline e au-1. tomáti-ca, guando conectado a internet. 2. Em seguida informe a Inscrição Municipal;

Esta função consulta os lotes já enviados. Informe o Período para pesquisa ou

| Process  | ado N-Não 💌                         | Pesquisar   |
|----------|-------------------------------------|-------------|
| □ Nr     | de Lote                             |             |
| - Destin | io do Protocolo / Relató            | rio de Erro |
|          | 0                                   | •           |
|          |                                     |             |
| TO D D   | ISSO<br>• THE<br>• 200<br>• Entrega |             |
|          | ISSO<br>• THE<br>• 200<br>• Entrega | _           |

- No Campo Recuperar informe se deseja recuperar todas as notas ou apenas 3. as selecionadas.
- 4. Informe o período a ser recuperado.
- Em seguida clique em <Adicionar>. 5.

Para finalizar, Clique no botão < Recuperar Movimento> localizado no rodapé 6. da tela ou em <Gravar em disco> para armazenar o arquivo.

| scrição Municipal |                                |                        |
|-------------------|--------------------------------|------------------------|
| Recuperar         |                                | Selecionar o Período : |
| ) Tudo            | <ul> <li>Selecionar</li> </ul> | Competência 😽 a 😽      |
| Inscriçao Munic   | ipai įivomeįkazao Social       | Arquivo                |
| 1                 |                                |                        |
|                   |                                |                        |
|                   |                                |                        |
| 1                 |                                |                        |

Cadastro de Alíquotas para Prestadores de Serviços

Esta função permite que sejam cadastradas as alíquotas do prestador de serviços selecionados. As alíquotas serão utilizadas para cálculo dos impostos na emissão do RPS.

- 1. Clique no botão < Incluir> localizado no rodapé da tela;
- 2. Selecione a Inscrição Municipal do declarante através do botão <Lupa> que
- encontra ao lado do campo. se
- Informe as alíquotas nos campos respectivos; 3.
- 4. Clique no botão <Gravar>;

| vados  <br>Dados do Cadastro | -          |                               |      |
|------------------------------|------------|-------------------------------|------|
| PIS COFINS                   | INSS<br>IR | csu                           |      |
| ( (M) (C) (C)                | 5.00       | 😸 Allerar 🔣 Cancelar 🔛 Gravar | Saig |

| Dados  <br>- Dados do Cadastro              |                |  |
|---------------------------------------------|----------------|--|
| Contribuinte Optante pelo Regime Sir<br>ISS | nples Nacional |  |
|                                             |                |  |

#### Consulta de Lote RPS

A consulta de Lote RPS possibilita ao contribuinte prestador de serviços a consulta aos lotes enviados pela DMS dos RPS's que foram convertidos em NFS-e. Para realizar a busca informe o número do lote ou um intervalo de data. Informe a imagem de segurança e clique em <Consultar>.

| Consultar Lote de F | RPS         |  |
|---------------------|-------------|--|
| LOTE                |             |  |
| Número do Lote:     |             |  |
| Código da Imagem:   | 7rsy        |  |
| PERÍODO             |             |  |
| Data Inicial:       | Data Final: |  |

Esta busca apresenta como resultado quadro resumo com o Número do Lote, Quantidade de notas, processadas, Valor das notas e Valor das Notas de Dedução. E no detalhe, as notas geradas.

#### Situação de Lote RPS

Quando um lote de RPS's cadastrados na DMS é enviado para conversão em NFS'e é possível que não seja processado no mesmo momento. Para a consulta à situação de envio do lote e seu processamento utilize esta função. Para realizar a busca informe o número do lote ou um intervalo de data. Informe a imagem de segurança e clique em <Consultar>.

Situação do Lote de RPS

| LUIE                                                                                                    |             |           |
|----------------------------------------------------------------------------------------------------|-------------|-----------|
| Número do Lote:                                                                                                    |             |           |
| Código da Imagem:                                                                                                    | Ţ kaša      |           |
| PERÍODO                                                                                                    |             |           |
| Data Inicial:                                                                                                    | Data Final: |           |
|                                                                                                    |             | Consultar |
| tuação do Lote de                                                                                                    | DDC         |           |
| luação do Loto do                                                                                                    | 1110        |           |
|                                                                                                    | A 52.0      |           |
| RESULTADO DA BUSCA                                                                                                    |             |           |
| RESULTADO DA BUSCA                                                                                                    |             |           |
| RESULTADO DA BUSCA<br>Vúmero do Lote:<br>CPF/CNPJ do Remetente:                                                                                                    |             |           |
| RESULTADO DA BUSCA<br>Vúmero do Lote:<br>CPF/CNPJ do Remetente:<br>Data de Envio:                                                                                                    |             |           |
| RESULTADO DA BUSCA<br>Número do Lote:<br>DPF/CNPJ do Remetente:<br>Data de Envio:<br>Qtd de Notas Processadas:                                                                                                    |             |           |
| RESULTADO DA BUSCA<br>Número do Lote:<br>DPF/CNPJ do Remetente:<br>Data de Envio:<br>Qtd de Notas Processadas:<br>Valor das Notas:                                                                                                    |             |           |
| RESULTADO DA BUSCA<br>Vúmero do Lote:<br>CPF/CNPJ do Remetente:<br>Data de Envio:<br>Qtd de Notas Processadas:<br>/alor das Notas:<br>/alor das Notas de Dedução:                                                                               |             |           |
| RESULTADO DA BUSCA<br>Vúmero do Lote:<br>CPF/CNPJ do Remetente:<br>Data de Envio:<br>Qtd de Notas Processadas:<br>/alor das Notas:<br>/alor das Notas de Dedução:<br>Data do Processamento:                                                     |             |           |
| RESULTADO DA BUSCA<br>Vúmero do Lote:<br>CPF/CNPJ do Remetente:<br>Data de Envio:<br>Qtd de Notas Processadas:<br>/alor das Notas:<br>/alor das Notas de Dedução:<br>Data do Processamento:<br>Situação Processamento:                          |             |           |
| RESULTADO DA BUSCA<br>Vúmero do Lote:<br>CPF/CNPJ do Remetente:<br>Data de Envio:<br>Qtd de Notas Processadas:<br>/alor das Notas:<br>/alor das Notas de Dedução:<br>Data do Processamento:<br>Situação Processamento:<br>Qtd de RPS Recebidos: |             |           |
| RESULTADO DA BUSCA<br>Vúmero do Lote:<br>CPF/CNPJ do Remetente:<br>Data de Envio:<br>Qtd de Notas Processadas:<br>/alor das Notas de Dedução:<br>Data do Processamento:<br>Situação Processamento:<br>Qtd de RPS Recebidos:<br>/alor dos RPS:   |             |           |

#### Si

| RESULTADO DA BUSCA          |  |
|-----------------------------|--|
| Número do Lote:             |  |
| CPF/CNPJ do Remetente:      |  |
| Data de Envio:              |  |
| Qtd de Notas Processadas:   |  |
| Valor das Notas:            |  |
| Valor das Notas de Dedução: |  |
| Data do Processamento:      |  |
| Situação Processamento:     |  |
| Qtd de RPS Recebidos:       |  |
| Valor dos RPS:              |  |
| Valor dos RPS de Dedução:   |  |

| 0 | Can | cultor | - |
|---|-----|--------|---|

#### Verificar Autenticidade

A opção Verificar Autenticidade possibilita ao usuário consultar a veracidade de uma nota fiscal recebida. Com o documento em mãos é possível que qualquer tomador de serviços possa consultar, sem a necessidade de ter um cadastro no sistema.

Para consultar a veracidade de uma nota fiscal de serviços eletrônica preencha os campos CNPJ do Prestador de Serviços, o Número da NFS-e e o Código de Verificação da NFSe. Para confirmar clique em <Verificar>.

#### Verificar Autenticidade

Todo documento de Nota Fiscal Serviço Eletrônica (NFSe) pode ter sua autenticidade confirmada. Para consultar a autenticidade preencha os dados abaixo.

| CNPJ do Prestador de Serviços: |      |  |
|--------------------------------|------|--|
| Código de Verificação da NFSe: |      |  |
| Código da Imagem;              | LThm |  |

### Consulta de RPS

A opção Consultar de RPS possibilita que o tomador de serviços que recebeu um Recibo Provisório de Serviços – RPS consulte a sua conversão em NFS-e. Com o documento em mãos é possível que qualquer tomador de serviços possa consultar, sem a necessidade de ter um cadastro no sistema.

Para a consulta deverão ser informados os seguintes dados:

- CNPJ do Prestador de Serviços: (quem emitiu o RPS);
- Número do RPS.
- CPF/CNPJ do Tomador de Serviços: (quem recebeu o RPS).

#### Consultar RPS

Esta página permite que o tomador de serviços que recebeu um Recibo Provisório de Serviços – RPS consulte a sua conversão em NFSe.

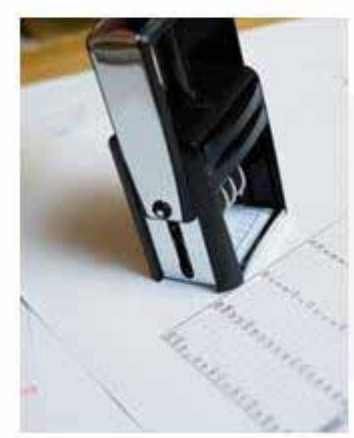

|                                     | Dados da NFS |
|-------------------------------------|--------------|
| CNPJ do Prestador de Serviços:      |              |
| Número do RPS:                      |              |
| Data do RPS:                        |              |
| CPF/CNPJ do Tomador de<br>Serviços: |              |
| Código da Imagem:                   | AMbq         |
|                                     | Visualizar   |

#### Talão Fiscal Eletrônico

A opção Talão Fiscal Eletrônico gera arquivo em PDF com todas as notas emitidas no período selecionado. O arquivo gerado poderá ser gravado no seu computa¬dor. Para gerar o arquivo preencha os campos Data Inicial e Data Final. Após isso clique em <Gerar>, será baixado automaticamente um arquivo em PDF e poderá ser visualizado na tela de seu computador.

| Talão de N    | lota Fiscal de Serv | iços Eletrônica |  |
|---------------|---------------------|-----------------|--|
| Data Inicial: |                     | Data Final:     |  |
|               |                     | Gerar PDF       |  |

#### Exportação de Nota Fiscal

O movimento das NFS-e emitidas possam ser importadas em outro sistema para controle, armazenamento dos dados é possível exportar um arquivo da NFSe para posterior importação em sistema próprio. O sistema disponibiliza através desta funcionalidade a opção de gerar um arquivo no formato XLS (Planilha do Excel) ou XML (Linguagem de marcação) com layout específico e após a adequação do sistema próprio ao arquivo os dados podem ser facilmente importados.

Para gerar o arquivo informe o período desejado, o tipo do arquivo e clique em Exportar. Confirme a abertura ou gravação do arquivo na máquina.

#### Exportação de Notas Fiscais

| • Por Período de competência: |           | -   |
|-------------------------------|-----------|-----|
| 🗅 Por Intervalo de Data:      |           |     |
| F                             | Gerar XLS | Ger |

#### Exportação de Guia

Quando o contribuinte trabalha com sistema próprio e deseja armazenas os dados emitidos referente às guias de pagamento neste sistema há a opção de exportar em arquivo os dados das guias já emitidas. O movimento das NFS-e emitidas possam ser importadas em outro sistema para controle, armazenamento dos dados é possível exportar um arquivo da NFSe para posterior importação em sistema próprio.

O sistema disponibiliza através desta funcionalidade a opção de gerar um arquivo no formato XLS (Planilha do Excel) ou XML (Linguagem de marcação) com layout específico e após a adequação do sistema próprio ao arquivo os dados podem ser facilmente importados.

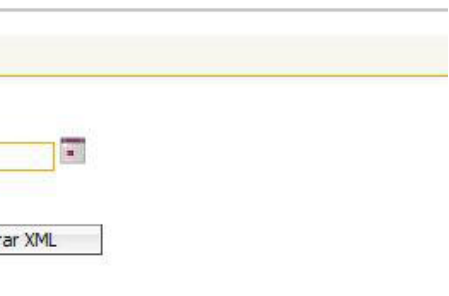

Para gerar o arquivo informe o período desejado, o tipo do arquivo e clique em Exportar. Confirme a abertura ou gravação do arquivo na máquina.

Exportação de Guias

| • Por Período de competência: | 11 💌 / 2009 💌 |  |
|-------------------------------|---------------|--|
| C Por Intervalo de Data:      |               |  |

### Calendário

Permite ao usuário consultar as notas emitidas por data, os dias que possuírem movimentação de nota emitida irá ser destacado com uma cor mais acinzentada. Para mudar o mês da busca basta clicar nos botões de seta ">>" e clicar no dia correspondente. Calendário

| <<  |     | Nov | embro 2 |     |     | >>  |
|-----|-----|-----|---------|-----|-----|-----|
| Dom | Seg | Ter | Qua     | Qui | Sex | Sab |
| 1   | 2   | 3   | 4       | 5   | 6   | 7   |
| 8   | 9   | 10  | 11      | 12  | 13  | 14  |
| 15  | 16  | 17  | 18      | 19  | 20  | 21  |
| 22  | 23  | 24  | 25      | 26  | 27  | 28  |
| 29  | 30  |     |         |     |     |     |

NFSe Emissão Prestador Valor Serviços Valor Dedução Valor ISS ISS Retido Paga Status

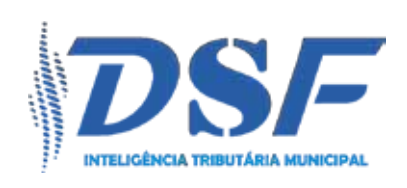

#### DSF - Desenvolvimento de Sistemas Fiscais Alameda Santos, 1787 - CJ82 - São Paulo - SP www.dsfnet.com.br